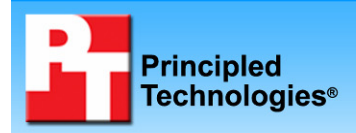

# TEST REPORT FEBRUARY 2007

# Responsiveness of Windows Vista<sup>™</sup> and Windows XP<sup>™</sup> on common home tasks

# **Executive summary**

Microsoft Corporation (Microsoft) commissioned Principled Technologies (PT) to develop and run a set of tests that compare the responsiveness of Windows Vista RTM and Windows XP on common home tasks. The goal of the tests was to provide buyers a sense of the differences in the response time that users would experience when performing the same home functions on each operating system. We measured how responsive each operating system was when performing a set of common home operations after rebooting, returning from standby, and in ongoing operation. We ran the tests on five systems:

- Dell XPS 600 (desktop)
- Dell XPS M170 (notebook)
- Hewlett-Packard a1320y (desktop)
- Hewlett-Packard d4100e (desktop)
- Toshiba Tecra M4 (tablet)

## **KEY FINDINGS**

- Windows Vista was noticeably more responsive after rebooting than Windows XP on several common home operations.
- Overall, Windows Vista and Windows XP were roughly equally responsive on most test operations. When Windows Vista was slower, it was typically less than a second slower.
- Windows Vista Aero had little effect on the responsiveness of Windows Vista. Over 80 percent of the response-time differences between tests we ran with and without Vista Aero were under a tenth of a second, and the majority were faster with Aero enabled.

Microsoft provided the test systems and test settings. PT set up the systems, specified and developed the tests and test procedures, and executed all the tests. We ran all the tests on the final version of Windows Vista Ultimate, the one that Microsoft recently released to manufacturing (RTM). We also ran the same tests on one system with and without Windows Vista Aero to get a sample of the effect of that user interface on Windows Vista's response time.

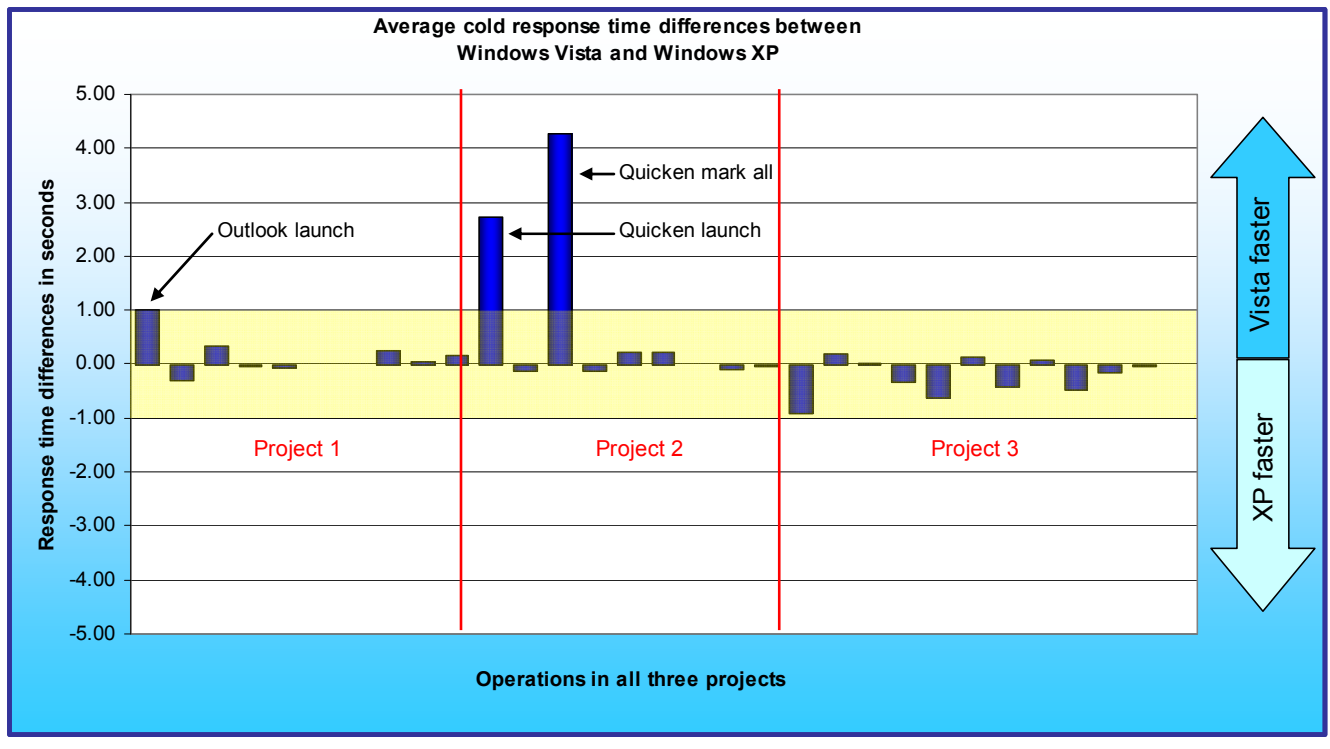

Figure 1: Average response-time improvements of Windows Vista over Windows XP on a variety of operations on five systems in a cold state. Numbers above zero indicate Windows Vista was more responsive. Differences of more than a second are outside the yellow band. We provide a description of each of those operations.

Figure 1 compares the performance of the two operating systems on five systems on over thirty common home operations in three typical home computing projects. Each bar represents the average of the differences in response time between Windows Vista and Windows XP. The bars appear in the order in which the operations appear in the scenarios, which we detail below. Bars above the 0.00 midline indicate tests in which Windows Vista was faster; bars below that line mark those tests on which Windows XP was faster. The yellow band contains all differences that were less than a second; we believe most users would not notice such small differences in performance times.

We could not label the individual operations in Figure 1 or Figure 2 due to space constraints. We instead called out the most significant response time differences. We also labeled them all in the Test results section and in the Detailed test results appendix.

As you can see in Figure 1, Windows Vista was slower than Windows XP on just under 60 percent of the operations in a cold state, though half of those differences were under a tenth of a second. On a few operations, notably the launch of Quicken and finding and marking all transactions in Quicken, Windows Vista was dramatically more responsive.

To execute these operations, we ran a test script we developed to execute on both Windows Vista and Windows XP. Each bar on the X-axis in Figure 1 represents the difference in performance between Windows Vista and Windows XP on one operation. We used a Microsoft-supplied utility, ScenCap, to script these operations. ScenCap is an application that uses the Windows accessibility interfaces to create and replay scenarios containing user actions.

We tested the response time of the test systems in two different states:

- cold: the state of a system after rebooting or after a program or set of programs has performed enough RAM and disk operations to make the operating system have to reload any test application before it can run that application. To execute these tests, the test script rebooted the systems, waited 120 seconds, and then began the timed operations.
- warm: the state of a system after it has already run a set of programs, possibly after returning from standby. To execute these tests, the test script ran a second time after returning from standby and then a third time immediately afterwards.

We averaged the two different types of warm test results for Windows Vista and Windows XP and compared them in Figure 2. As it shows, almost all of the differences were under a second, and most were under half of a second. Four operations—opening Acrobat, launching Quicken, launching Word, and previewing a page in Word--were more than a second slower on Windows Vista.

The over thirty operations come from a realistic home scenario that we created and scripted. This scenario covers part of the day of the three members of the Forrester family, who share a family PC in the den. Gail Forrester is an IT manager in charge of a network security group. Her husband, Doug, is a middle school social studies teacher. They have one child, 11-year old Sonny, who is in the 6<sup>th</sup> grade. Gail has a company notebook PC that she uses for business; she uses the computer in the den mainly for managing family finances. Doug and Sonny use the home computer exclusively.

The scenario includes the following projects, each of which involves a different member of the family. For ease of reference, we refer to these projects by name (e.g., Project 1) elsewhere in this report.

- Project 1: Doug handles email related to his soccer coaching responsibilities.
- Project 2: Gail updates and reviews the family financial records and bills.
- Project 3: Sonny works on a Web page for a language arts project.

Each of these projects involves a number of basic operations, such as opening, editing, and closing files. The results of the scenario are the response times for each of these tasks. The number of timed operations in each project ranges from 9 to 12 and depends on the complexity of the project. We used realistic operations and

content for all tests. The Scenario descriptions section provides more details on each project, the files it uses, and the operations we timed.

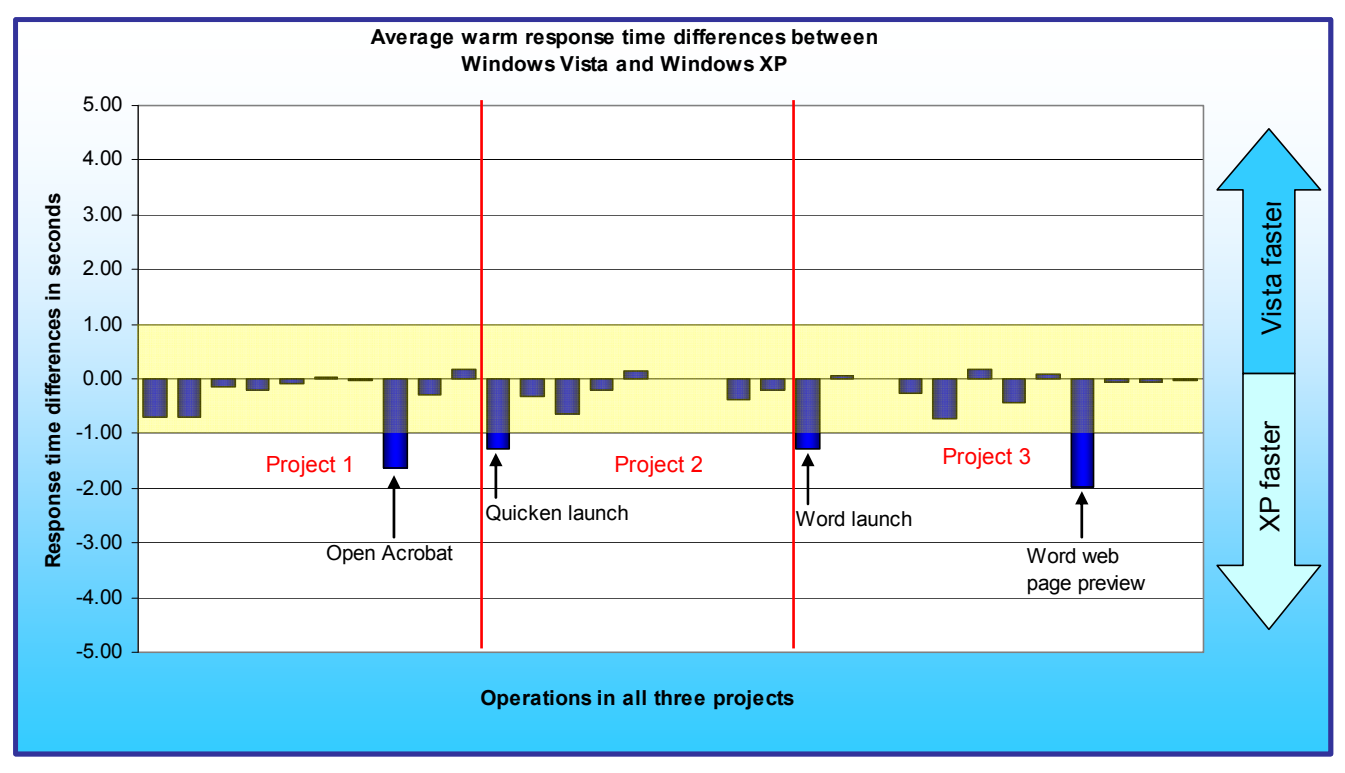

Figure 2: Average response-time improvements of Windows Vista over Windows XP on a variety of operations on five systems after continuous operation. Numbers above zero indicate Windows Vista was more responsive. Differences of more than a second are outside the yellow band. We provide a description of each of those operations.

On four of the five test systems, Windows Vista Aero was active by default. We chose one of the systems to examine the impact of Windows Vista Aero on performance. Our results showed that Windows Vista Aero had little or no negative effect on Windows Vista's performance. Most of the 93 measurements (31 measurements in each of the cold, warm, and hot states, with each measurement being the average of five runs) showed only slight differences between running with Windows Vista Aero on or off. Over 80 percent differed by less than a tenth of a second. Almost two-thirds were faster with Windows Vista Aero enabled.

Our goal in this report is to examine the performance characteristics of the two versions of Windows, not the differences among systems. So, though all five systems were shipping units whose configurations we detail in Appendix A, we refer to them in the bulk of the report as System A, System B, System C, System D, and System E.

# **Test results**

In the following subsection, we examine the test results by project and with Windows Vista Aero on and off. The Project results subsection reduces the number of operations in each chart so that we can view them by name in those charts. The Windows Vista Aero results subsection looks at the differences on one system with Windows Vista Aero on and off. Appendix C contains a table of the average time for each operation on each system.

Each result we report for a system is the average of five runs on that system. Before conducting the timed runs on a given PC and operating system combination, we ran the same workload three times on that system. We did so to allow each operating system to "learn" and, if it could do so, to tune itself for the work it would be facing. This approach allowed us to mimic what would occur on many users' PCs over the first few days they use their systems (and after each time they introduce a new application into their work mix). See the Test methodology section for more details on how we conducted the tests.

#### **Project results**

The following figures show the results in a cold state and after continuous operation for each of the three projects. In each figure, the operations appear in the order in which they occurred in the project. We first look at the cold results.

#### **Cold results**

Figure 3 shows the cold results of Project 1. The Outlook launch was a win for Windows Vista, with Windows Vista averaging slightly more than a second faster than Windows XP on this operation. The other nine operations in this project showed minimal response-time differences between Windows Vista and Windows XP, with five of the differences within a tenth of a second and all within about a third of a second.

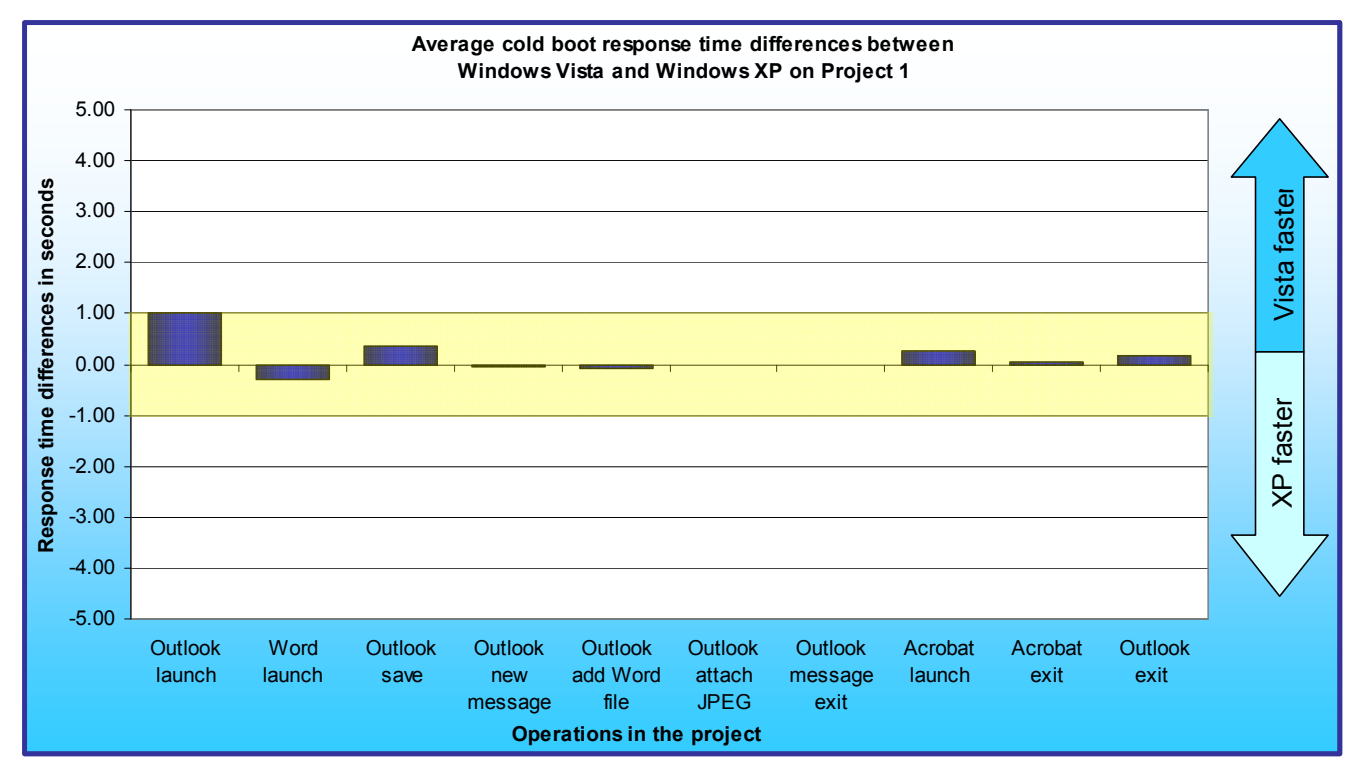

Figure 3: Average response-time differences between Windows Vista and Windows XP on a variety of operations in Project 1 on five systems when in a cold state. Differences of more than a second are outside the yellow band.

Figure 4 shows the cold state results of Project 2. The launch of Quicken and the Quicken mark all task were significantly faster on Windows Vista than on Windows XP. None of the other operations performed noticeably differently on Windows Vista and Windows XP.

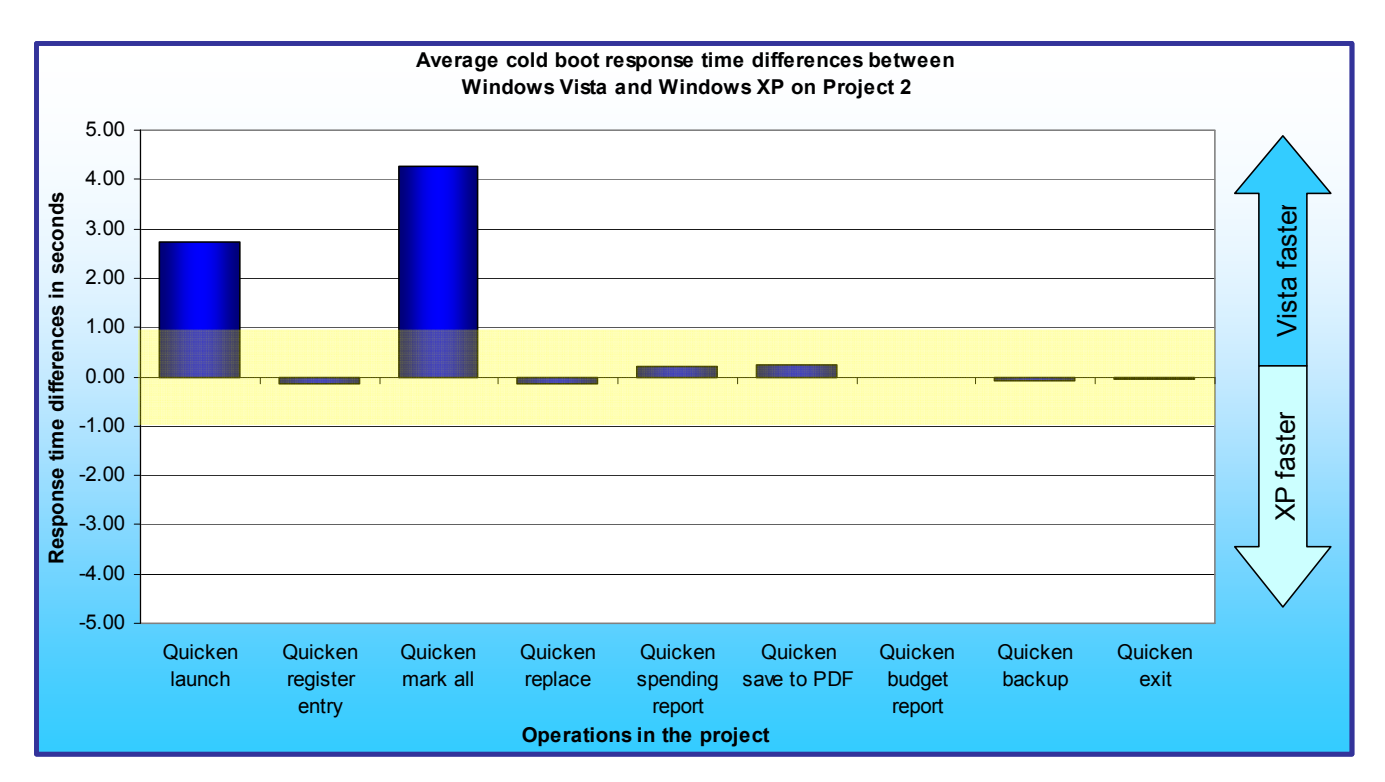

Figure 4: Average response-time differences between Windows Vista and Windows XP on a variety of operations in Project 2 on five systems when in a cold state. Differences of more than a second are outside the yellow band.

Figure 5 shows the cold results of Project 3. Average response-time differences between Windows Vista and Windows XP were all under a second on the operations in this project. The Word launch averaged just under a second slower on Windows Vista than on Windows XP,

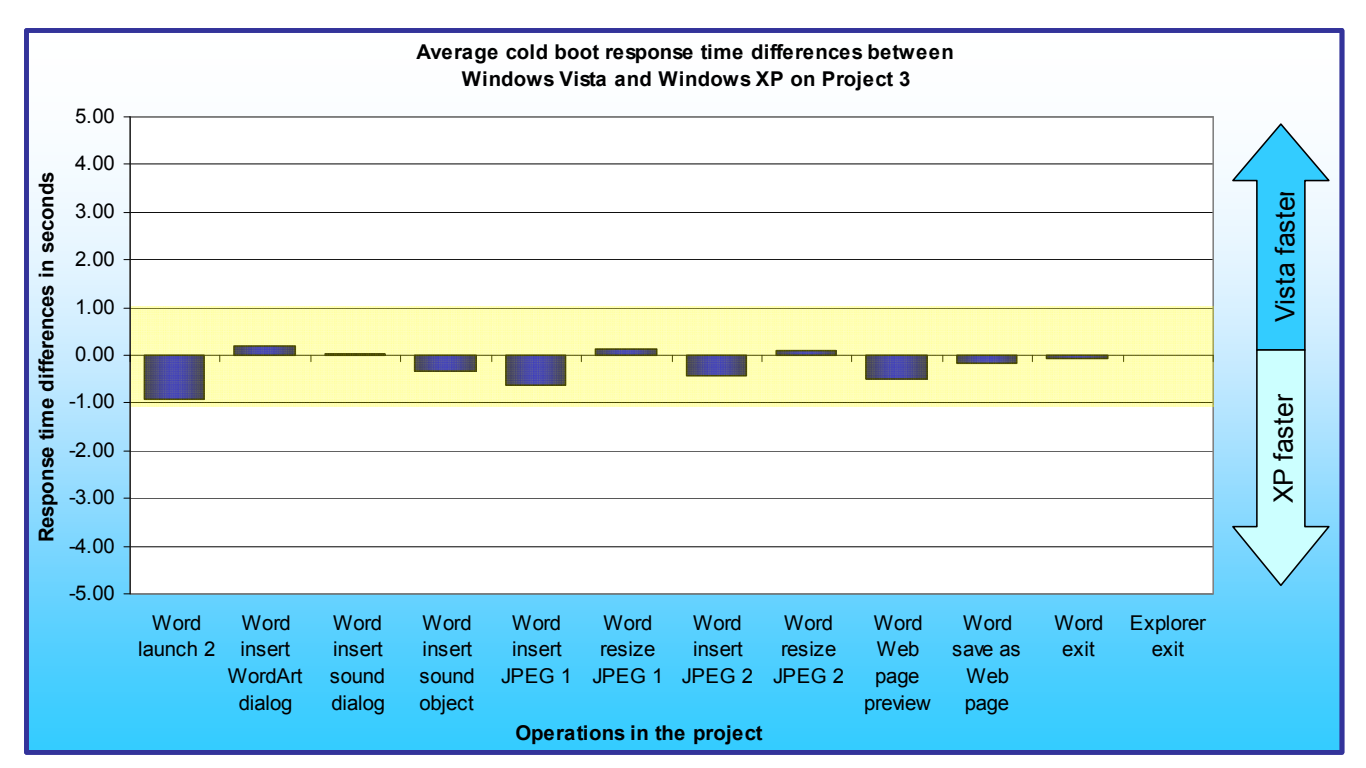

Figure 5: Average response-time differences between Windows Vista and Windows XP on a variety of operations in Project 3 on five systems when in a cold state. Differences of more than a second are outside the yellow band.

#### Warm results

Figure 6 shows the continuous operation (warm, after return from standby, and after a previous run) results of Project 1. The open of Acrobat from within Outlook was over one second slower on Windows Vista than on Windows XP. None of the other operations performed noticeably differently on Windows Vista and Windows XP.

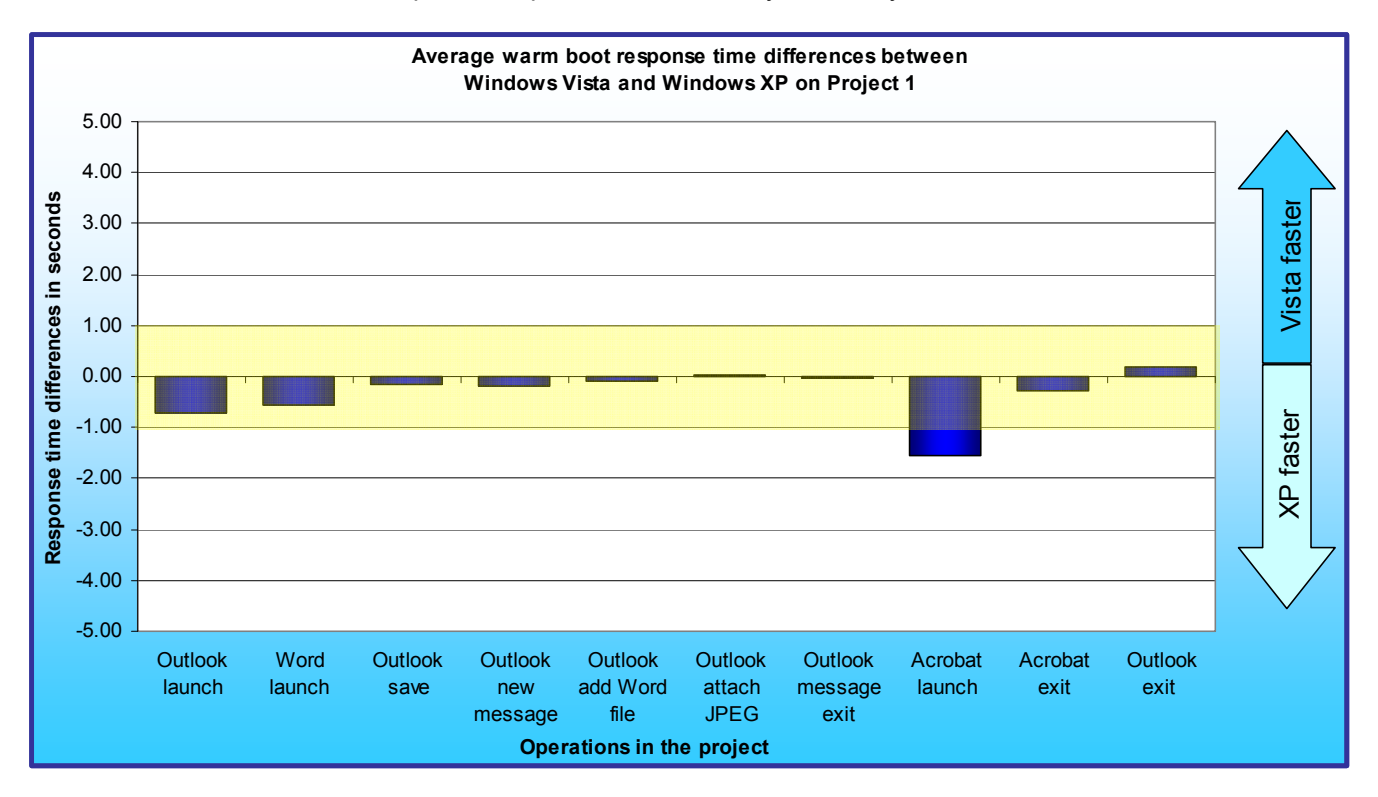

Figure 6: Average response-time differences between Windows Vista and Windows XP on a variety of operations in Project 1 on five systems when in a warm state. Differences of more than a second are outside the yellow band.

Figure 7 shows the continuous operation results of Project 2. Launching Quicken was just over a second slower on Windows Vista than on Windows XP. None of the other operations performed noticeably differently on Windows Vista and Windows XP.

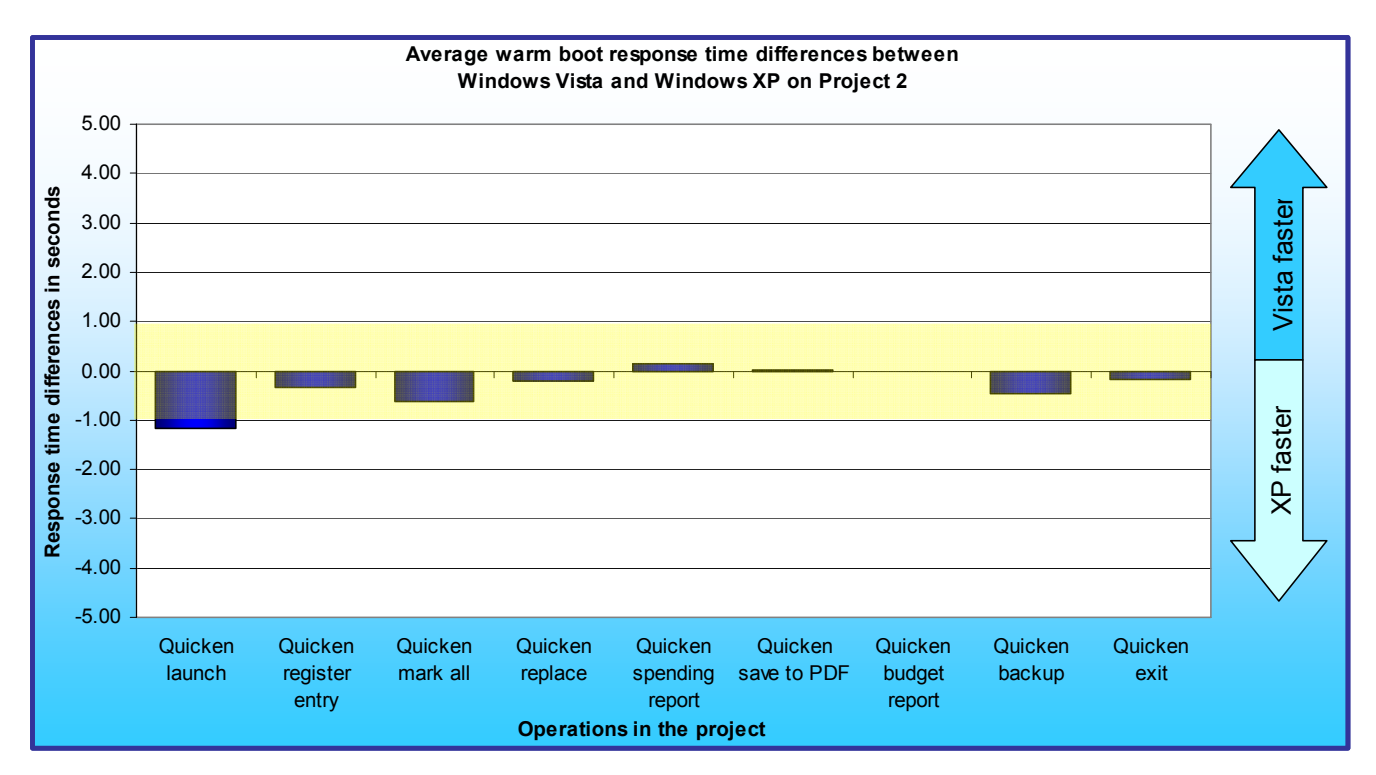

Figure 7: Average response-time differences between Windows Vista and Windows XP on a variety of operations in Project 2 on five systems when in a warm state. Differences of more than a second are outside the yellow band.

Figure 8 shows the continuous operation results of Project 3. Word launch and Word Web page preview were over a second slower on Windows Vista than on Windows XP. None of the other operations performed noticeably differently on Windows Vista and Windows XP.

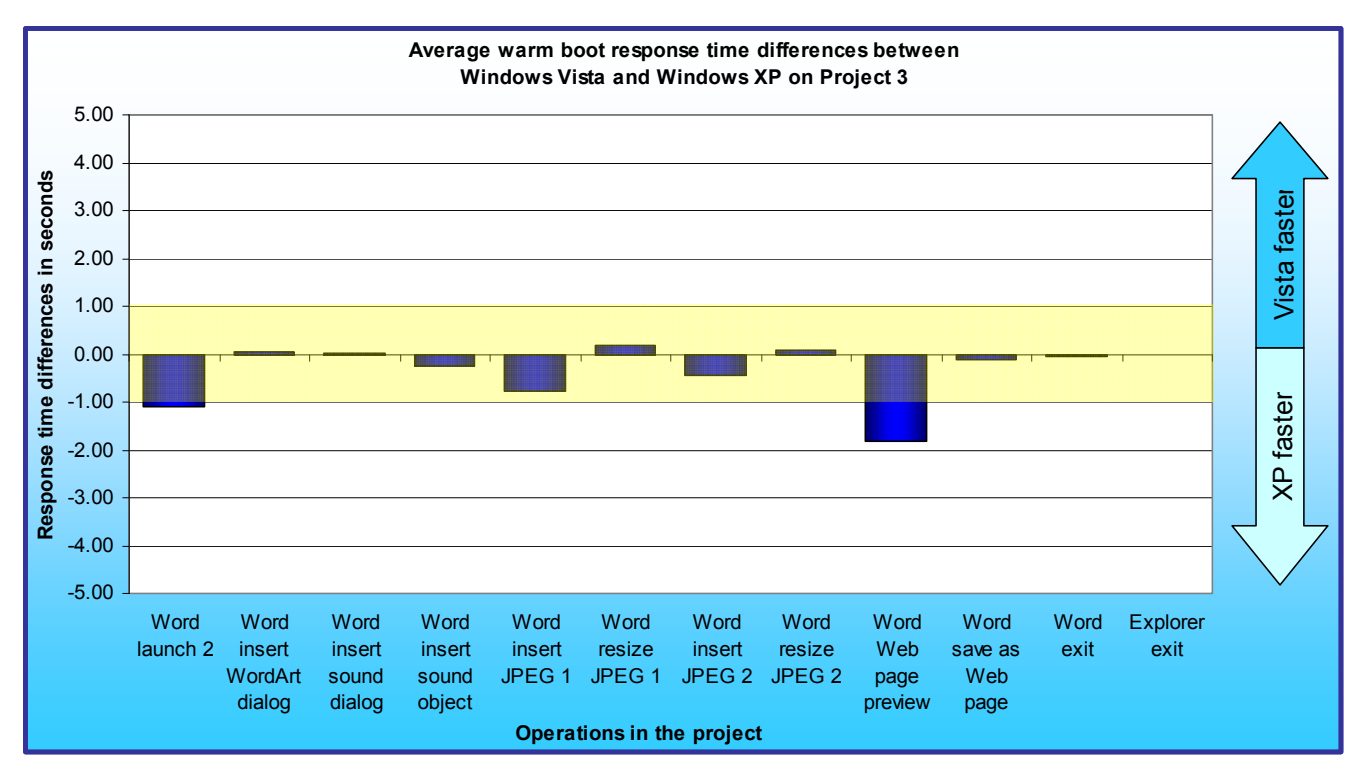

Figure 8: Average response-time differences between Windows Vista and Windows XP on a variety of operations in Project 3 on five systems when in a warm state. Differences of more than a second are outside the yellow band.

#### **Aero results**

We chose one of the systems to examine the impact of Windows Vista Aero on performance. Our results showed that Windows Vista Aero had little or no negative effect on Windows Vista's performance. Most of the 93 measurements (each the average of five runs) showed only slight differences between running with Windows Vista Aero on or off. Over 80 percent differed by less than a tenth of a second. Almost two-thirds were faster with Windows Vista Aero enabled. Of those that were slower with Windows Vista Aero enabled. Of those that were slower with Windows Vista Aero enabled, only 6 were more than a tenth of a second slower and only one was more than a half second slower. None was over a second slower with Windows Vista Aero enabled. Figure 9 shows the frequencies of each time difference. See Appendix C for complete results.

| Time      | < -0.4 | -0.4 | -0.3 | -0.2 | -0.1 | 0.0 | 0.1 | 0.2 | 0.3 | 0.4 | > 0.4 |
|-----------|--------|------|------|------|------|-----|-----|-----|-----|-----|-------|
| Frequency | 1      | 1    | 1    | 3    | 28   | 0   | 49  | 3   | 6   | 0   | 1     |

Figure 9: Frequency of response-time differences, in seconds, on the Windows Vista Aero tests on one system. Numbers above 0.0 indicate that running with Windows Vista Aero was faster; those below 0.0 indicate that running with Windows Vista Aero off was faster.

These numbers indicate that almost all of the differences were small. Most differences actually favored running with Windows Vista Aero on rather than off.

# **Scenario descriptions**

This home scenario covers part of the day of various members of the Forrester family, who share a family PC in the den. Gail Forrester is an IT manager in charge of a network security group. Her husband, Doug, is a middle school social studies teacher. They have one child, 11-year old Sonny, who is in the 6<sup>th</sup> grade. Gail has a company notebook PC that she uses for business; she uses the computer in the den mainly for managing family finances. Doug and Sonny use the home computer exclusively. This scenario includes the following projects, each of which involves a different member of the family:

- Doug handles email related to his soccer coaching responsibilities.
- Gail updates and reviews the family financial records and bills.
- Sonny works on a Web page for a language arts project.

Each of these projects involves a number of basic tasks, such as opening, editing, and closing files. The results of the scenario will be times for each of these tasks.

For each of the family member's projects, we include a short title, a brief summary of the story behind the project, a list of the applications the person uses in that task, a description of the content we propose to use, and a list of operations we timed.

The number of operations in each project ranges from 9 to 12 and depends on the complexity of the project.

#### Project 1: Doug handles emails related to his soccer coaching responsibilities

#### Story summary

Doug is Sonny's coach in the county soccer league. The league staff sent Doug a copy of the team roster. Doug creates an email message for the team parents. He attaches to that message the roster and a picture of two members of the team practicing. Another email message from the league includes a PDF that outlines rules for the upcoming soccer tournament. He opens that PDF.

#### **Applications**

- Microsoft Outlook 2003
- Microsoft Word 2003
- Adobe Acrobat Reader 7

#### Content

- Microsoft Outlook 2003: two messages (one Doug creates, and one he reads; the latter has an attachment) in an approximately 110MB Outlook database).
- Microsoft Word 2003: a 1 2 page Word document listing team members and contact information.
- Adobe Acrobat Reader 7: a 60KB 90KB PDF document of soccer rules.
- Image: an approximately 1MB JPEG image of a moment from a soccer practice.

#### **Timed operations**

- 1. Doug opens Outlook. We time the open.
- 2. He reads a message from the soccer league. The message has a Word attachment. To open the attachment, he right-clicks the message, selects View→Attachments, and selects the attachment. We time the document open.
- 3. In Word, he adds the team's name, the Panthers, to the roster title and selects File→Exit. When Word asks if he wants to save the changes, he clicks Yes, names the file "2006 Panthers Team Roster" (we append a random number to the name so that he saves the file to a unique name each time), and clicks Save. We time the combined save and exit.
- 4. In Outlook, Doug clicks New to create a new mail message. We time the message creation.
- 5. He addresses the message to the soccer parents and types a short message. He selects Insert→File, browses to the Word file he just saved, selects it, and clicks Insert. We time the attachment.

- 6. He clicks the selects Insert→File button again, browses to the JPEG image, clicks it, and clicks Insert. We time the attachment.
- 7. He selects Send File→Exit. When Outlook asks if he wants to save the message, he selects No. (We select No here because we want the Outlook database to stay the same for each run.)
- 8. In Outlook, he scrolls down to the message that has a PDF attachment of the tournament rules. To open the attachment, he right-clicks the message, selects View→Attachments, and selects the attachment. We time the Acrobat open.
- 9. He selects File→Exit to exit from Adobe Acrobat. We time the exit.
- 10. He selects File $\rightarrow$ Exit to exit from Outlook. We time the exit.

#### **Project 2: Gail updates and reviews the family financial records**

#### Story summary

Gail wants to catch up on the family's financial records. She adds paycheck information to her Quicken files, reconciles her checkbook with her Quicken records, edits her records, looks at monthly spending reports, and finally saves the report in PDF format. She also wants to track payments for Sonny's upcoming orthodontia separately from the ongoing payments for Katie's orthodontia; to make that task easier, she decides to edit the past orthodontia records to include Katie's name. She makes an edit to the payee information on past orthodontia records. Quicken backs up its data files when Gail exits.

#### **Applications**

Quicken Deluxe 2006

#### Content

• Quicken Deluxe 2006: an approximately 6MB Quicken database.

#### **Timed operations**

- 1. Gail opens Quicken. We time the open.
- 2. Quicken shows several overdue scheduled transactions, including Gail's paycheck. She clicks the Enter button for the paycheck. The Edit Current Paycheck and Enter into Register dialog shows the correct information for the paycheck, so she clicks Enter. We time the register entry operation.
- 3. She selects Cash Flow→Reconcile. She puts the ending balance from her checkbook into the Statement Summary: Checking dialog and presses OK. The Statement Summary: Checking report shows a balance that matches her checkbook balance. She clicks Mark All. We time that process. She clicks Finished.
- 4. She clicks Find & Replace. On the Find and Replace dialog, she types "orthodontist" in the Find field, and clicks Find All. She selects Mark All, leaves payee selected as the selected field, types "Katie's Orthodontist" as the replacement value, and clicks Replace. We time the replacement operation. She clicks Done to return to the Monthly Budget window. She clicks the Close button to close the Monthly Budget window.
- 5. Gail selects Reports → Graphs → Spending by category. We time the appearance of the report. She clicks the Close button and the Don't Save button.
- 6. She selects Reports→Spending→Current Spending vs. Average Spending by Category. She clicks Print Report. On the Print dialog, she selects Quicken PDF Printer on LPT1: as the printer, checks Print in color, and clicks OK. On the Save to PDF File dialog, she types "September 2006 spending" (we append a random number to the name so that she saves the file to a unique name each time) and clicks Save. We time the print. She clicks the close button.
- 7. She selects Reports→Spending→Budget. In the Column pull-down, she selects Two weeks. We time the appearance of the report.
- 8. She selects File→Backup. She gives the path to the Quicken database as the path to the backup folder and clicks OK to start the backup. We time the backup. She clicks OK on the message box that says that the backup was successful.
- 9. She selects File $\rightarrow$ Exit. We time the exit.

#### Project 3: Sonny works on a Web page for a language arts project

#### Story summary

Sonny is making a Web page for a language arts project on animals. His teacher has required that the project include a short book report on a novel featuring the animal, information on the scientific classification of the animal, and at least two photos of the animal. Sonny chose the jaguar as his animal and has written a report about *Jaguar*, a novel by Roland Smith. He has included the report and the other required elements in a Word document. Because he will get extra credit for additional elements on the Web page, he plans to add a WordArt title to the page as well as 2 more images of jaguars and an audio file of a jaguar roar that he found on a public-domain Web site. In this scenario, he opens the Word document, adds these additional elements, does a Web page preview, and saves the file as a Web page.

#### **Applications**

- Microsoft Word 2003
- Internet Explorer 7 (IE)

#### Content

- Microsoft Word 2003: a 300KB 400KB Word file.
- Images: two 800KB 1000KB JPEG images of jaguars.
- Audio: a 43KB Wave sound file.

#### **Timed operations**

- 1. Sonny opens his Documents folder in Windows Explorer, browses to the Word document, and clicks Enter to open it. We time the open.
- He tabs to the second cell of the table he's used to layout the page. There he selects
  Insert→Picture→WordArt.... On the WordArt Gallery dialog, Sonny selects a brown WordArt design that
  reminds him of Jaguar fur and clicks OK. In the Edit WordArt text dialog, he types "Jaguars" and clicks
  OK. We time the appearance of the WordArt Gallery dialog. Because the WordArt insertion is effectively
  instantaneous, we do not time it.
- 3. He tabs to the next blank cell, types "Press here to listen to a jaguar". and selects Insert→Object. On the Object dialog, he selects Create from file. We time the appearance of the Object dialog.
- 4. Sonny selects the Create from File tab on the Object dialog, locates and highlights the name of the audio wave file of the jaguar roar, and clicks open. We time the wave file insertion.
- 5. He tabs to the next blank cell and selects Insert→Picture→From File. He highlights the name of one of the Jaguar JPEG images he downloaded and clicks Insert. We time the insertion.
- 6. He selects Format→Picture and changes the height of the object to 25%. He clicks OK. We time the resize.
- 7. Sonny repeats the insertion step with the next jaguar picture. We time the insertion.
- 8. He repeats the resize step with this picture. We time the resize.
- 9. He selects File $\rightarrow$ Web Page Preview to preview the page. We time the preview open.
- 10. He closes the IE window. In Word, Sonny selects File→Save as Web Page..., changes the Save as type to Single File Web Page, and clicks Save. We time the save.
- 11. Sonny selects File $\rightarrow$ Exit to exit Word. We time the exit.
- 12. Sonny selects File→Exit to exit Windows Explorer. We time the exit.

# **Test methodology**

PT developed the scenarios and the test script we used for this evaluation. The script uses ScenCap to execute a variety of common operations and runs on both Windows Vista and Windows XP. ScenCap is a Microsoft-developed application that uses the Windows accessibility interfaces to create and replay scenarios containing user actions. ScenCap also lets developers mark the start and end times of functions it performs.

## Instructions for running the test script

This section details the steps you must follow to set up and run the test script, which we called PTVistaXPPerf. We include instructions for running on both Windows Vista and Windows XP. For most functions the process is the same on the two operating systems, but it is unavoidably sometimes slightly different.

#### Software this test requires

This test requires licensed copies of the following applications, which we list in alphabetical order. Testers must install these applications on each test system:

- Adobe Acrobat Reader 7.0.8
- Intuit Quicken Deluxe Edition 2006
- Microsoft Internet Explorer 7.0.5730.11 Version 7.0.5730.11 (Windows XP only)
- Microsoft Office Professional Edition 2003
- Microsoft Windows Vista Ultimate RTM (Build 6000)
- Microsoft Windows XP Professional with Service Pack 2

In our tests, we used Symantec Norton Ghost 2003 to create sector-by-sector disk images of the systems after we had installed the operating system and applications. We created one image for Windows Vista and one for Windows XP for each test system. Before testing, we used Norton Ghost 2003 to restore the appropriate image to the hard drive on the test system.

#### Hardware this test requires

All test systems must meet the Microsoft Windows Vista Ultimate RTM or Microsoft Windows XP Professional with Service Pack 2 minimum requirements, as appropriate. In addition, each must have a network adapter and a valid network path to the Web server.

We recommend that all machines under test have the latest available drivers for their particular hardware configuration.

## Setting up a system for test using these scripts

To get the most accurate and repeatable results possible, you must set up all test systems carefully, starting with a clean hard disk. Each test system must be able to access the Internet during setup so it can download software updates.

#### Installing Microsoft Windows Vista Ultimate

Use the following process to install a clean version of Windows Vista Ultimate with updated drivers and Windows Updates on each system under test:

- 1. Install Windows Vista Ultimate Build 6000.
  - a. Boot to a Windows Vista Ultimate Build 6000 DVD.
  - b. When prompted to press any key to boot from CD or DVD, press any key.
  - c. At the language and preference screen, accept the default options, and click Next.
  - d. Click Install now.
  - e. Do not enter a Product key. Uncheck Automatically activate Windows when I'm online, and click Next.
  - f. At the Do you want to enter your product key now screen, click No.
  - g. Select Windows Vista Ultimate, and check I have selected the edition of Windows that I purchased. Click Next.

- h. Check I accept the license terms, and click Next.
- i. Select Custom (advanced) at the Which type of installation do you want screen.
- j. Click Drive options (advanced).
- k. Select the Disk you want to install Windows Vista Ultimate on, and click Format.
- I. Click OK at the all data stored will be permanently deleted dialog.
- m. Once the system finishes formatting the disk, click Next.
- n. Leave the password blank. Type User in the Username field, and click Next.
- o. Type a computer name, and click Next.
- p. Click Use recommended settings.
- q. Select the correct Time zone, date, and time, and click Next.
- r. Click Public location at the Select your computer's current location screen.
- s. Click Start at the Thank you screen.
- t. When the Windows Vista installation completes, close the Welcome Center Dialog.
- u. Click Public location at the Set network location screen, and click Close.
- 2. Allow active content and close the information bar dialog in Internet Explorer 7.0:
  - a. Open Internet Explorer 7.0.
  - b. Click on Tools $\rightarrow$ Internet Options.
  - c. Click on the Advanced tab.
  - d. Under the Security section, check Allow active content to run in files on My Computer, and click OK.
  - e. Close Internet Explorer.
- 3. Disable Hide extensions for known file types and set up folders.
  - a. On the desktop, click Start, Computer.
  - b. Select Organize  $\rightarrow$  Folder and Search Options.
  - c. Select the View tab.
  - d. Uncheck Hide extensions for known file types.
  - e. Uncheck Use check boxes to select, if it is not already unchecked.
  - f. Check Show hidden files and folders.
  - g. Click OK.
  - h. Select Organize→Layout→Menu Bar. (Note: When you finish, the Menu Bar should appear on the folder view.)
  - i. In the address bar, type C:\ and press Enter.
  - j. The script will not run if the Folder view is collapsed in the lower left-hand pane. If it is collapsed, click the up arrow to reopen the Folder view.
  - k. Close the Explorer window.

#### Installing Microsoft Windows XP Professional with Service Pack 2

Use the following process to install Windows XP Professional with Service Pack 2 with updated drivers and Windows Updates on each system under test:

- 1. Install Windows XP Professional with Service Pack 2.
  - a. Boot to a Windows XP Professional with Service Pack 2 CD.
  - b. Press Enter at the Welcome to Setup screen.
  - c. Press F8 at the EULA screen.
  - d. Select the C: partition, and press Enter.
  - e. Select Format the partition using the NTFS file system (Quick), and press Enter.
  - f. Press F to format the selected partition.
  - g. Click Next at the Regional and Language Options screen.
  - h. Enter a user name into the Name field, leave Organization blank, and click Next.
  - i. Enter the Windows XP product key, and click Next.
  - j. Enter a Computer name, and click Next.
  - k. Enter the correct date, time, and time zone area, and click Next.
  - I. Select Typical settings, and click Next.
  - m. Select No, this computer is not on a network, or is on a network without a domain. Make this computer a member of the following workgroup: leave the default workgroup, and click Next.

- n. After the installer reboots the system, click OK to have Windows automatically adjust the screen resolution.
- o. Click OK at the Can you see this text at this resolution dialog (before the timer gets to zero).
- p. Click Next at the Welcome to Microsoft Windows screen.
- q. Select Not right now at the Help protect your PC screen, and click Next.
- r. Enter your username at the Who will use this computer? screen, and click Next.
- s. Click Finish at the Thank you screen.
- 2. Install all High-Priority Updates from the Microsoft Updates site.
- 3. Download and install Internet Explorer 7.0 (IE7). Note: IE7 should be a part of the Windows Update package. If it is already installed, skip to the next step to set up the Internet Explorer home page.
  - a. Download IE7 from http://www.microsoft.com/windows/ie/downloads/default.mspx.
  - b. Double-click the IE7 executable.
  - c. Click Next at the welcome screen.
  - d. Click I Accept at the license agreement screen.
  - e. Click Validate at the validation screen.
  - f. Check Install the latest updates for Internet Explorer and the Microsoft Windows Malicious Software Removal Tool, and click Next.
  - g. Click Restart Now at the installation complete screen.
- 4. Setup Internet Explorer 7.0.
  - a. Open Internet Explorer 7.0.
  - b. At the Run Once page, check Keep my current default search provider, and click Save settings.
  - c. Click Go to your home page.
  - d. Check Turn off automatic Phishing Filter, and click OK.
  - e. Click on Tools→Internet Options.
  - f. Click on the Advanced tab.
  - g. Under the Security section, check Allow active content to run in files on My Computer, and click OK.
  - h. Close Internet Explorer.
- 5. Disable Hide extensions for known file types.
  - a. On the desktop, click Start, My Computer.
  - b. Select Tools  $\rightarrow$  Folder Options.
  - c. Select the View tab.
  - d. Uncheck Hide extensions for known file types.
  - e. Check Show hidden files and folders
  - f. Click OK.
  - g. Close My Computer.
- 6. Turn off Windows Service Pack 2 Security Center Pop-up Alerts. Doing so prevents such alerts from occurring during testing and affecting results.
  - a. Open the system Control Panel.
  - b. Double-click Security Center.
  - c. Click Change the way Security Center Alerts me on the left.
  - d. Uncheck Firewall, Automatic Updates, and Virus Protection.
  - e. Click OK.
  - f. Close the Security Center main page.
- 7. Verify that Windows Automatic Updates are off. Turning off Windows Automatic Updates prevents such updates from occurring during testing and affecting results. (We would have preferred to set the updates to occur at a far future date, but we are not aware of an option for doing so.)
  - a. Click Start.
  - b. Right-click My Computer, and select Properties.
  - c. Select the Automatic Updates tab.
  - d. Select Turn off Automatic Updates.
  - e. Click OK.
  - a.
- 8. Turn off System Restore. Doing so prevents such events from occurring during testing and affecting results.
  - a. Click Start.

- b. Right-click My Computer, and select Properties.
- c. Select the System Restore tab.d. Check the box to the left of Turn off System Restore on all drives.
- e. Click OK.
- f. A warning screen will appear and ask if you are sure you want to turn off system restore. Click Yes.

#### Copying the Code and Content files to the system under test

- 1. Unzip the PTVistaXPPerf code and content file (PTVistaXPPerf.zip).
- 2. Copy the PTVistaXPPerf code and content folder (PTVistaXPPerf) to the C:\PTVistaXPPerf folder.

#### Installing Adobe Acrobat Reader 7.0.9

Use the following process to install Adobe Acrobat Reader 7.0.9 on both Windows Vista and Windows XP test systems:

- 1. Download Adobe Acrobat Reader 7.0.9 from: http://www.adobe.com/products/acrobat/readstep2.html.
- 2. Install Adobe Acrobat Reader 7.0.9 with default settings.
  - a. Double-click the Adobe Acrobat Reader executable.
  - b. Click Next at the Setup screen.
  - c. Click Next at the Welcome screen.
  - d. Accept the default installation path and click Next.
  - e. Click Install.
  - Click Finish. f.
- 3. Set Adobe Acrobat Reader 7.0.9 to open PDFs from an Internet Explorer session only in the Acrobat Reader.
  - a. Click Start  $\rightarrow$  All Programs  $\rightarrow$  Adobe Reader 7.0.
  - b. Click Accept at the License Agreement screen.
  - c. From the top menu, select Edit $\rightarrow$ Preferences.
  - d. Select the Internet category.
  - e. Uncheck Display PDF in browser.
  - f. Click OK.
  - g. Close Adobe Acrobat Reader.

#### Installing Intuit Quicken Deluxe Edition 2006

Use the following process to install Intuit Quicken Deluxe Edition 2006 on both Windows Vista and Windows XP test systems.

- 1. For a downloaded software installation, double-click the Intuit Quicken Deluxe Edition 2006 installation executable (Quicken Deluxe for Win 2006.exe) to begin installation. For a CD-based installation, insert the CD.
  - a. Click Run at the Open File Security Warning dialog.
  - b. Click Next at the Welcome to the InstallShield Wizard for Quicken 2006 dialog.
  - c. Click the I accept the terms in the license agreement radio button at the License Agreement dialog. Doing this activates the Next button.
  - d. Click Next.
  - e. Accept the default installation path, and click Next at the Destination Folder dialog box.
  - f. Click Install at the Ready to Install the Program dialog.
  - g. Click Get updates at the Check for Quicken Updates dialog.
  - h. Leave the Launch Quicken 2006 box checked, and click Done at the Installation Complete dialog.
- 2. After the installation is complete, begin the configuration by selecting the radio button next to I am already a Quicken user at the Welcome to Quicken 2006 dialog.
  - a. Click Next.
  - b. Select the radio button next to Open a file located on this computer at the Select your data file dialog.
  - c. Click Next.
  - d. Select the Forrester.QDF database.

- e. Click OK.
- 3. To register Intuit Quicken, do the following:
  - a. Choose Help→Register Quicken.
  - b. Fill in all required fields in the Quicken Registration form.
  - c. Click Register.
  - d. Click Skip Quicken.com registration at Step Two of the Quicken Registration form.
  - e. Click Finish at the final page of the Quicken Registration form.
- 4. Close Quicken.
- 5. If a dialog appears to backup the Quicken data, click Exit.
- 6. Double-click the Quicken Deluxe 2006 desktop icon.
- 7. Change the default backup settings.
  - a. Click Edit→Preferences→Quicken Program.
  - b. Select Backup.
  - c. Change the Remind after running Quicken to 99 times.
  - d. Click OK
- 8. Click Reports→Banking→Banking Summary.
- 9. At the What's New popup, click Do not show this screen again.
- 10. Close the Banking Summary report screen by clicking the X.
- 11. Close Quicken.

## Installing Microsoft Office Professional Edition 2003

Use the following process to install a clean version of Microsoft Office Professional Edition 2003 on both Windows Vista and Windows XP test systems:

- 1. Insert the Microsoft Office Professional Edition 2003 CD.
  - a. Enter the Product Key, and click Next.
  - b. Enter User Information, and click Next.
  - c. Click the check box next to I accept the terms in the License Agreement on the End-User License Agreement screen, and click Next.
  - d. Select Typical Install, accepting the default installation location, and click Next.
  - e. Click Install.
  - f. Click Finish at the Setup Completed screen.
- 9. Apply all high-priority Microsoft Office 2003 updates from the Microsoft Office update Web site.
- 10. After the Microsoft Office update process completes, reboot and re-run update for Microsoft Office to verify that you have applied all available high-priority updates.
- 11. Open Excel to set up folders.
  - a. Click Start→All Programs→Microsoft Office→Microsoft Office Excel 2003.
  - b. Close Microsoft Excel.
- 12. Copy the Microsoft Excel setup files to the proper folders.
  - a. On Windows Vista, copy C:\PTVistaXPPerf\benchmark\XLUSRGAL.XLS to C:\Users\<User>\Appdata\Roaming\Microsoft\Excel.
  - b. On Windows XP, copy C:\PTVistaXPPerf\benchmark\XLUSRGAL.XLS to C:\Documents and Settings\User\Application Data\Microsoft\Excel.

#### Installing PTVistaXPPerf on the system under test

Use the following process to install PTVistaXPPerf on both Windows Vista and Windows XP test systems:

- 1. Prepare the Outlook Database:
  - a. Click Start→Computer (or Start→My Computer for Windows XP), and navigate to C:\PTVistaXPPerf\benchmark\documents\outlook.
  - b. Right-click and delete Mail.pst if it exists.
  - c. Right-click Officemail.pst.
  - d. Click copy.
  - e. Press Ctrl-v to create a copy of the file.
  - f. Right-click the copy.

- g. Click Rename.
- h. Enter Mail.pst, and press Enter.
- i. Close the C:\PTVistaXPPerf\benchmark\documents\outlook folder by clicking the X in the upper righthand corner.
- 2. Bring up a command-line interface, which you will use to perform the rest of this installation.
  - a. On Windows Vista, click Start→All Programs→Accessories. Right-click Command Prompt→Select Run as Administrator to open the command-line interface window as Administrator.
  - b. On Windows XP, click Start→Run, and type cmd to open the command-line interface window.
- 3. Type cd\PTVistaXPPerf, and press Enter.
- 4. Type setup, and press Enter.
- 5. The test script will now install on the system.
- 6. The setup script reboots the system as the final setup step.
- 7. After the reboot, open Outlook, and set it to show the Advanced toolbar:
  - a. Open Outlook by clicking Start→All Programs→Microsoft Office→Microsoft Office Outlook 2003.
  - b. Select View→Toolbars.
  - c. Check Advanced.
- 8. On Windows XP, change the Power Options.
  - a. Click Start→Control Panel.
  - b. Click Performance and Maintenance.
  - c. Click Power Options
  - d. Select the Advanced Tab.
  - e. Uncheck Prompt for password when computer resumes from standby.
  - f. Click OK.
  - g. Close the Performance and Maintenance window.
- 9. On Windows Vista, change the Power Options.
  - a. Click Start $\rightarrow$ Control Panel.
  - b. Click Hardware and Sound.
  - c. Click Power Options.
  - d. Under Preferred plans, High Performance, click Change plan settings.
  - e. Verify that Turn off the display: and Put the computer to sleep options are all set to Never. Note: if you make changes to these settings, click Save changes, and then click Change plan settings under High Performance.
  - f. Click Change advanced power settings.
  - g. Click the plus (+) sign next to Additional settings.
  - h. Change the Require a password on wakeup setting to No. If the machine is a laptop, change this setting to No for both On battery and Plugged in.
  - i. Click OK.
  - j. Click File→Close to exit the Edit Plan Settings dialog.
- 10. Set Microsoft Office Picture Manager as the default handler for JPG files.
  - On Windows Vista:
    - a. Using Explorer, open the C:\PTVistaXPPerf\benchmark\Documents\Docs folder.
    - b. Right-click one of the JPG images in C:\PTVistaXPPerf\benchmark\Documents\Docs.
    - c. Select Open With→Choose Default Program.
    - d. On the Open With dialog, select Microsoft Office Picture Manager.
    - e. Check Always use the selected program to open this kind of file.
    - f. Select OK to confirm the default file types.
    - g. Close Microsoft Office Picture Manager.
  - On Windows XP:
    - a. On the desktop, click Start, My Computer.
    - b. Select Tools→Folder Options.
    - c. Select the File Types tab.
    - d. Browse to JPG in the alphabetical list of extensions.
    - e. Click Change.
    - f. On the Open With dialog, select Microsoft Office Picture Manager.
    - g. Check Always use the selected program to open this kind of file.

- h. Click OK.
- i. Using Explorer, open the C:\PTVistaXPPerf\benchmark\Documents\Docs folder.
- j. Right-click one of the JPG images in C:\PTVistaXPPerf\benchmark\Documents\Docs.
- k. Select Open.
- I. Select OK to confirm the default file types.
- m. Close Microsoft Office Picture Manager
- 11. On Windows Vista, verify that Windows Aero is the default color scheme by following these steps:
  - a. Right-click the desktop, and select Personalize.
  - b. Click Window Color and Appearance.
  - c. If an Appearance Settings dialog with a Color scheme drop-down appears, select Windows Aero from the Color Scheme drop-down list, and press OK. If a Windows Color and Appearance dialog displays, then Windows Aero is already the default Color Scheme.

#### Running the test script

Use the following process to run the test script on either Windows Vista or Windows XP test systems:

- 1. Reboot the system.
- 2. Bring up a command-line interface, which you will use to run the script.
  - a. On Windows Vista, click Start→All Programs→Accessories. Right-click Command Prompt→Select Run as Administrator to open the command-line interface window as Administrator.
  - b. On Windows XP, click Start $\rightarrow$ Run, and type cmd to open the command-line interface window.
- 3. Type cd\PTVistaXPPerf, and press Enter.
- 4. Type run –p –results c:\results (to set the directory in which the tool will place its results), and press Enter.
- 5. To run the scenario type: run –i 1 –s 8 –ir 1 –nopurge 1 –wab 120 –scenariotype home –label [MachineNameandOS], and press Enter. (This command runs the Home scenario a total of 8 times: 1 run after rebooting, 1 run after return from standby, and 1 run immediately after the previous run. It waits 120 seconds after an initial reboot before starting, does not purge memory, and identifies the results files with MachineNameandOS.)
- 6. At the completion of the run, check the results in c:\results. Each set of results is in a separate subdirectory there. A status.txt file states whether the set of runs passed or failed. A log file gives information about the run, including an error message for failed sets of runs. The IndividualRunCSV folder includes a CSV file containing the results for the set of runs.

**Appendix A – Test system configurations** This appendix provides detailed configuration information about each of the test systems, which we list in alphabetical order, and about the server we used to supply the test Web pages.

| System                                                                 | Dell XPS<br>M170                          | Dell XPS 600 HP a1320y      |                             | HP d4100e                                | Toshiba Tecra<br>M4                       |  |
|------------------------------------------------------------------------|-------------------------------------------|-----------------------------|-----------------------------|------------------------------------------|-------------------------------------------|--|
| General                                                                |                                           |                             | •                           | •                                        |                                           |  |
| Processor and OS<br>kernel: (physical,<br>core, logical) / (UP,<br>MP) | 1P1C1L / UP                               | 1P2C2L / MP                 | 1P1C2L / MP                 | 1P2C2L / MP                              | 1P1C1L / UP                               |  |
| Number of physical<br>processors                                       | 1                                         | 1                           | 1                           | 1                                        | 1                                         |  |
| Single/Dual-Core<br>processors                                         | Single                                    | Dual                        | Single                      | Dual                                     | Single                                    |  |
| Processor HT Status                                                    | NA                                        | NA                          | Enabled                     | NA                                       | NA                                        |  |
| System Power<br>Management Policy<br>(Vista)                           | High<br>performance                       | High<br>performance         | High<br>performance         | High<br>performance                      | High<br>performance                       |  |
| System Power<br>Management Policy<br>(XP)                              | Minimal Power<br>Management               | Minimal Power<br>Management | Minimal Power<br>Management | Minimal Power<br>Management              | Minimal Power<br>Management               |  |
| Notebook processor power saving option                                 | Enhanced Intel<br>SpeedStep<br>Technology | NA                          | NA                          | NA                                       | Enhanced Intel<br>SpeedStep<br>Technology |  |
| Notebook dimensions<br>(Length x Width x<br>Height)                    | 15 ½ x 11 ½ x<br>2 (min) 12<br>(max)      | NA                          | NA                          | NA                                       | 13 x 11 x 1 ½<br>(min) 12 (max)           |  |
| Notebook weight                                                        | 8 lbs. 10 oz.                             | bs. 10 oz. NA NA            |                             | NA                                       | 6 lbs. 2 oz.                              |  |
| CPU                                                                    |                                           |                             |                             |                                          |                                           |  |
| System type                                                            | Laptop                                    | Desktop                     | Desktop                     | Desktop                                  | Tablet PC                                 |  |
| Vendor                                                                 | Intel                                     | Intel                       | Intel                       | AMD                                      | Intel                                     |  |
| Name                                                                   | Pentium M 760                             | Pentium D 940               | Pentium 516                 | Athlon 64 X2<br>3800+                    | Pentium M 740                             |  |
| Stepping                                                               | 8                                         | 2                           | 9                           | 1                                        | 8                                         |  |
| Socket type                                                            | mPGA-479M                                 | LGA775                      | LGA775                      | Socket 939                               | mPGA-479M                                 |  |
| Core frequency<br>(GHz)                                                | 2.0                                       | 3.2                         | 2.93                        | 2.0                                      | 1.73                                      |  |
| Front-side bus<br>frequency (MHz)                                      | 533                                       | 800                         | 533                         | 2000 MHz<br>HyperTransport<br>Technology | 533                                       |  |
| L1 Cache                                                               | 32 KB + 32 KB                             | 16 KB + 12<br>Kμops         | 16 KB + 12<br>Κμορs         | 64 KB + 64 KB<br>per core                | 32 KB + 32 KB                             |  |
| L2 Cache                                                               | 2 MB 2 MB 1 Mi                            |                             | 1 MB                        | 512 KB per<br>core                       | 2 MB                                      |  |
| Platform                                                               |                                           |                             |                             |                                          |                                           |  |
| Vendor and model number                                                | Dell XPS M170                             | Dell XPS 600                | HP a1320y                   | HP d4100e                                | Toshiba Tecra<br>M4                       |  |
| Motherboard model number                                               | Dell 0F8460                               | Dell OUH741                 | Asterope                    | Asus Amberine<br>A8AE-LE                 | Toshiba<br>Portable PC                    |  |

| Motherboard chipset                       | Intel<br>i915PM/GM                             | NVIDIA<br>nForce4 SLi<br>Intel Edition | ATI RS400                                     | ATI Radeon<br>Xpress 200<br>(RS480) | Intel<br>i915PM/GM                             |
|-------------------------------------------|------------------------------------------------|----------------------------------------|-----------------------------------------------|-------------------------------------|------------------------------------------------|
| Motherboard revision number               | 03                                             | A3                                     | 01                                            | 10                                  | 03                                             |
| Motherboard serial<br>number              | 8MV5S91                                        | 3YRJS91                                | MXG61801W2<br>NA620                           | MXG61802G4<br>NA660                 | 46053511H                                      |
| BIOS name and version                     | Dell A05                                       | Dell A11                               | American<br>Megatrends<br>v3.07               | Phoenix v3.14                       | Toshiba v3.20                                  |
| BIOS settings                             | Default                                        | Default                                | Default                                       | Default                             | Default                                        |
| Memory module(s)                          | i                                              | i                                      | i                                             | 1                                   |                                                |
| Vendor and model number                   | Hyundai<br>Electronics<br>HYMP564S64<br>BP6-C4 | Samsung M3<br>78T2953CZ3-<br>CE6       | Hyundai<br>Electronics<br>HYMP564U64<br>P8-C4 | Infineon<br>64D64320HU5<br>C        | Hyundai<br>Electronics<br>HYMP564S64<br>BP6-C4 |
| Туре                                      | PC2-4200                                       | PC2-5300                               | PC2-4200                                      | PC3200                              | PC4200                                         |
| Speed (MHz)                               | 533                                            | 667                                    | 533                                           | 400                                 | 533                                            |
| Speed running in the<br>system (MHz)      | 266                                            | 333                                    | 266                                           | 200                                 | 266                                            |
| Timing/Latency (tCL-<br>tRCD-tRP-tRASmin) | 4-4-4-12                                       | 5-5-5-13                               | 4-4-4-12                                      | 3-3-3-8                             | 4-4-4-12                                       |
| Size                                      | 1 GB                                           | 2 GB                                   | 512 MB                                        | 1 GB                                | 1 GB                                           |
| Number of memory<br>module(s)             | 2 x 512 MB                                     | 2 x 1 GB                               | 1 x 512 MB                                    | 2 x 512 MB                          | 2 x 512 MB                                     |
| Chip organization                         | Double-sided                                   | Double-sided                           | Single-sided                                  | Double-sided                        | Double-sided                                   |
| Channel                                   | Dual                                           | Dual                                   | Single                                        | Dual                                | Dual                                           |
| Hard disk                                 | i                                              | i                                      |                                               | t                                   | i                                              |
| Vendor and model number                   | Fujitsu<br>MHV2080AH                           | Seagate<br>ST3160828AS                 | Western Digital<br>WD400BD-<br>60LRA0         | Seagate<br>ST3160023AS              | Toshiba<br>MK4032GSX                           |
| Number of disks in<br>system              | 1                                              | 1                                      | 1                                             | 1                                   | 1                                              |
| Size                                      | 80 GB                                          | 160GB                                  | 40GB                                          | 160 GB                              | 40 GB                                          |
| Buffer Size                               | 8 MB                                           | 8 MB                                   | 2 MB                                          | 8 MB                                | 8 MB                                           |
| RPM                                       | 5400                                           | 7200                                   | 7200                                          | 7200                                | 5400                                           |
| Туре                                      | Ultra ATA                                      | SATA 300<br>Mb/s                       | SATA 300<br>Mb/s                              | SATA 150<br>Mb/s                    | SATA 150<br>Mb/s                               |
| Controller                                | Intel<br>82801FBM<br>(ICH6-M)                  | nForce4 MCP                            | ATI SB400                                     | ATI SB400                           | Intel<br>82801FBM<br>(ICH6-M)                  |
| Driver (Vista)                            | Microsoft<br>6.0.6000.1638<br>6                | NVIDIA<br>5.10.2600.931                | Microsoft<br>6.0.6000.1638<br>6               | Microsoft<br>6.0.6000.1638<br>6     | Microsoft<br>6.0.6000.1638<br>6                |
| Driver (XP)                               | Microsoft<br>5.1.2600.2180                     | NVIDIA<br>5.10.2600.552                | ATI<br>Technologies,<br>Inc<br>5.10.1000.7    | Microsoft<br>5.1.2600.2180          | Intel<br>6.1.0.1004                            |
| Graphics                                  |                                                |                                        |                                               |                                     |                                                |
| Vendor and model number                   | NVIDIA<br>GeForce Go<br>7800 GTX               | NVIDIA<br>GeForce 7800<br>GTX          | ATI Radeon<br>Xpress 200                      | NVIDIA<br>GeForce 7300<br>LE        | NVIDIA<br>GeForce Go<br>6200 TE                |

| BIOS version         5.70.02.19.12         5.70.02.11.15         BK-ATI<br>VER008.0461.<br>003.000         5.72.22.34.21         5.43.02.49.E2           Type         PCI-E         PCI-E         Integrated         PCI-E         PCI-E           Memory size         256 MB         256MB         256MB         256MB         256MB         266 MB         64 MB           Resolution         1920 x 1200         1280 x 1024         1280 x 1024         1280 x 1024         1400 x 1050           Driver (Vista)         NVIDIA<br>7.15.10.9746         7.15.10.9746         ATI 8.33.0.0         NVIDIA<br>7.15.10.9746         NVIDIA<br>7.15.10.9746         NVIDIA<br>7.15.10.9746         NVIDIA<br>6.14.10.9371         NVIDIA<br>6.14.10.9371         NV                                                                                                    |
|----------------------------------------------------------------------------------------------------|
| Type         PCI-E         PCI-E         Integrated         PCI-E         PCI-E         PCI-E           Memory size         256 MB         256 MB         256 MB         256 MB         64 MB           Resolution         1920 x 1200         1280 x 1024         1280 x 1024         1280 x 1024         1280 x 1024         1400 x 1050           Driver (Vista)         NVIDIA         NVIDIA         NVIDIA         ATI 8.333.0.0         NVIDIA         NVIDIA           Driver (XP)         NVIDIA         NVIDIA         ATI 8.33.0.0         NVIDIA         NVIDIA           Aduio         6.14.10.8469         6.14.10.9371         ATI 8.33.0.0         NVIDIA         NVIDIA           Audio         Vendor and model         SigmaTel C-         Creative SB         Realtek High         Realtek AC'97         SoundMax           Driver (Vista)         SigmaTel         Creative         Realtek         Realtek         Analog         Devices           Driver (Vista)         SigmaTel         Creative         Realtek         Realtek         Analog         Devices         5.12.1.5410           Driver (XP)         SigmaTel         Creative         Semiconductor         Realtek         Semiconductor         6.0.1.6213         5.12.1.5410           <                                                                                                    |
| Memory size         256 MB         256 MB         256 MB         256 MB         64 MB           Resolution         1920 x 1200         1280 x 1024         1280 x 1024         1280 x 1024         1400 x 1050           Driver (Vista)         NVIDIA<br>7.15.10.9746         NVIDIA<br>7.15.10.9746         NVIDIA<br>6.14.10.9371         NVIDIA<br>6.14.10.9371         NVID                                      |
| Resolution         1920 x 1200         1280 x 1024         1280 x 1024         1280 x 1024         1400 x 1050           Driver (Vista)         NVIDIA<br>7.15.10.9746         NVIDIA<br>7.15.10.9746         NVIDIA<br>7.15.10.9746         ATI 8.333.0.0         NVIDIA<br>7.15.10.9746         NVIDIA<br>7.15.10.9746         NVIDIA<br>7.15.10.9746         NVIDIA<br>7.15.10.9746         NVIDIA<br>7.15.10.9746         NVIDIA<br>7.15.10.9746         NVIDIA<br>7.15.10.9746         NVIDIA<br>7.15.10.9746         NVIDIA<br>7.15.10.9746         NVIDIA<br>7.15.10.9746         NVIDIA<br>6.14.10.9371         NVIDIA<br>6.14.10.9371 |
| Driver (Vista)NVIDIA<br>7.15.10.9746NVIDIA<br>7.15.10.9746ATI 8.333.0.0NVIDIA<br>7.15.10.9746NVIDIA<br>7.15.10.9752Driver (XP)NVIDIA<br>6.14.10.8469NVIDIA<br>6.14.10.8469NVIDIA<br>6.14.10.9371NVIDIA<br>6.14.10.9371NVIDIA<br>6.14.10.9371NVIDIA<br>6.14.10.9371NVIDIA<br>6.14.10.9371AudioVendor and model<br>numberSigmaTel C-<br>Major AudioCreative SB<br>Audigy 2ZSRealtek High<br>Definition<br>AudioRealtek AC'97SoundMax<br>Integrated<br>Digital AudioDriver (Vista)SigmaTel<br>5.10.0.4255Creative<br>6.0.1.1241Realtek<br>Semiconductor<br>Corp.<br>6.0.1.5372Realtek<br>Semiconductor<br>6.0.1.6213Analog<br>Devices<br>5.10.0.6120Analog<br>Devices<br>5.12.1.5410Driver (XP)SigmaTel<br>5.10.0.4255Creative<br>5.12.4.1196Realtek<br>Semiconductor<br>Corp.<br>5.10.0.5366Realtek<br>Semiconductor<br>5.10.0.6120Analog<br>Devices<br>5.12.1.5240                                                                                                    |
| Driver (XP)NVIDIA<br>6.14.10.8469NVIDIA<br>6.14.10.9371ATI 8.33.0.0NVIDIA<br>6.14.10.9371NVIDIA<br>6.14.10.9371AudioVendor and model<br>numberSigmaTel C-<br>Major AudioCreative SB<br>Audigy 2ZSRealtek High<br>Definition<br>AudioRealtek AC'97SoundMax<br>Integrated<br>Digital AudioDriver (Vista)SigmaTel<br>5.10.0.4255Creative<br>6.0.1.1241Realtek<br>Semiconductor<br>6.0.1.5372Realtek<br>Semiconductor<br>6.0.1.6213Analog<br>Devices<br>5.12.1.5410Driver (XP)SigmaTel<br>5.10.0.4255Creative<br>5.12.4.1196Realtek<br>Semiconductor<br>Corp.<br>5.10.0.5366Realtek<br>Semiconductor<br>5.10.0.6120Analog<br>Devices<br>5.12.1.5240                                                                                                    |
| AudioVendor and model<br>numberSigmaTel C-<br>Major AudioCreative SB<br>Audigy 2ZSRealtek High<br>Definition<br>AudioRealtek AC'97SoundMax<br>Integrated<br>Digital AudioDriver (Vista)SigmaTel<br>5.10.0.4255Creative<br>6.0.1.1241Realtek<br>Semiconductor<br>Corp.<br>6.0.1.5372Realtek<br>Semiconductor<br>6.0.1.6213Analog<br>Devices<br>5.12.1.5410Driver (XP)SigmaTel<br>5.10.0.4255Creative<br>5.12.4.1196Realtek<br>Semiconductor<br>Corp.<br>6.0.1.5372Realtek<br>Semiconductor<br>6.0.1.6213Analog<br>Devices<br>5.12.1.5410EthernetSigmaTel<br>5.10.0.6120Creative<br>5.12.4.1196Realtek<br>Semiconductor<br>Corp.<br>5.10.0.5366Realtek<br>Semiconductor<br>5.10.0.6120Analog<br>Devices<br>5.12.1.5240                                                                                                    |
| Vendor and model<br>numberSigmaTel C-<br>Major AudioCreative SB<br>Audigy 2ZSRealtek High<br>Definition<br>AudioRealtek AC'97SoundMax<br>Integrated<br>Digital AudioDriver (Vista)SigmaTel<br>5.10.0.4255Creative<br>6.0.1.1241Realtek<br>Semiconductor<br>Corp.<br>6.0.1.5372Realtek<br>Semiconductor<br>6.0.1.6213Analog<br>Devices<br>5.12.1.5410Driver (XP)SigmaTel<br>5.10.0.4255Creative<br>5.12.4.1196Realtek<br>Semiconductor<br>Corp.<br>6.0.1.5372Realtek<br>Semiconductor<br>6.0.1.6213Analog<br>Devices<br>5.12.1.5410EthernetFebruateFebruateFebruateFebruateFebruate                                                                                                    |
| Driver (Vista)SigmaTel<br>5.10.0.4255Creative<br>6.0.1.1241Realtek<br>Semiconductor<br>Corp.<br>6.0.1.5372Realtek<br>Semiconductor<br>6.0.1.6213Analog<br>Devices<br>5.12.1.5410Driver (XP)SigmaTel<br>5.10.0.4255Creative<br>5.12.4.1196Realtek<br>Semiconductor<br>Corp.<br>5.10.0.5366Realtek<br>Semiconductor<br>6.0.1.6213Analog<br>Devices<br>5.12.1.5410Ethernet                                                                                                    |
| Driver (XP)SigmaTel<br>5.10.0.4255Creative<br>5.12.4.1196Realtek<br>Semiconductor<br>Corp.<br>5.10.0.5366Realtek<br>Semiconductor<br>5.10.0.6120Analog<br>Devices<br>5.12.4.15240                                                                                                    |
| Ethernet                                                                                                    |
|                                                                                                    |
| Vendor and model<br>numberBroadcom<br>570x Gigabit<br>ControllerNVIDIA nForce<br>Networking<br>ControllerRealtek<br>REaltek<br>RTL8139Marvell Yukon<br>88E8053Marvell Yukon<br>Realtek<br>Controller                                                                                                    |
| Type Integrated Integrated Integrated PCI-E                                                                                                    |
| Driver (Vista)         Microsoft<br>9.20.0.3         NVIDIA<br>65.5.5.0         Microsoft<br>5.640.630.200<br>6         Microsoft<br>5.640.630.200<br>6         Microsoft<br>9.0.32.3                                                                                                    |
| Driver (XP) Broadcom<br>7.86.3.0 NVIDIA 4.8.2.0 NVIDIA 4.8.2.0 Microsoft<br>3 Sign 2.398.613.200<br>3 Broadcom<br>5.398.613.200<br>6 Realtek<br>Semiconductor<br>5.649.615.200<br>6                                                                                                    |
| Modem                                                                                                    |
| Vendor and model<br>numberConexant<br>D110 MDC<br>V.9xConexant<br>D850 56K V.90<br>DFVc ModemCXT Data Fax<br>SoftModemToshiba<br>Software<br>Modem                                                                                                    |
| Driver (Vista) Microsoft 7.39.6.0 Microsoft 7.39.6.0 CXT 7.61.0.0 NA Agere 2.1.73.0                                                                                                    |
| Driver (XP)         Conexant<br>7.23.1.0         Conexant<br>7.6.0.50         CXT 7.20.0.50         NA         Agere 2.1.51.0                                                                                                    |
| Optical drive(s)                                                                                                    |
| Vendor and modelTSSTcorpSonyAsus DVD-TSSTcorp TS-MatshitanumberTSL462CDDU1615E616AH552DUJDA750                                                                                                    |
| TypeDVD-ROM/CD-<br>RWDVD-ROMDVD-ROMDVD-RWDVD-ROM/CD-<br>RW                                                                                                    |
| Single / Dual Layer NA NA NA Dual NA                                                                                                    |
| USB ports                                                                                                    |

| # of ports                        | 6                               | 8                         | 6                         | 6                         | 3                               |  |  |  |  |  |  |
|-----------------------------------|---------------------------------|---------------------------|---------------------------|---------------------------|---------------------------------|--|--|--|--|--|--|
| Type of ports<br>(USB1.1, USB2.0) | USB2.0                          | USB2.0                    | USB2.0                    | USB2.0                    | USB2.0                          |  |  |  |  |  |  |
| IEEE 1394 ports                   |                                 |                           |                           |                           |                                 |  |  |  |  |  |  |
| # of ports                        | 1                               | 3                         | 2                         | 2                         | 1                               |  |  |  |  |  |  |
| Monitor                           |                                 |                           |                           |                           |                                 |  |  |  |  |  |  |
| CRT / LCD                         | UXGA LCD                        | ViewSonic<br>Optiquest Q7 | ViewSonic<br>Optiquest Q7 | ViewSonic<br>Optiquest Q7 | SXGA LCD                        |  |  |  |  |  |  |
| Screen size                       | 17"                             | 17"                       | 17"                       | 17"                       | 14.1"                           |  |  |  |  |  |  |
| Refresh rate                      | 60 Hz                           | 60 Hz                     | 60 Hz                     | 60 Hz                     | 60 Hz                           |  |  |  |  |  |  |
| Wireless                          |                                 |                           |                           |                           |                                 |  |  |  |  |  |  |
| Vendor and model number           | Intel<br>PRO/Wireless<br>2200BG | NA                        | NA                        | NA                        | Intel<br>PRO/Wireless<br>2200BG |  |  |  |  |  |  |
| Driver (Vista)                    | Microsoft<br>9.1.0.111          | NA                        | NA                        | NA                        | Microsoft<br>9.1.0.111          |  |  |  |  |  |  |
| Driver (XP)                       | Intel 9.0.4.26                  | NA                        | NA                        | NA                        | Intel 9.0.1.9                   |  |  |  |  |  |  |
| Battery                           |                                 |                           |                           |                           |                                 |  |  |  |  |  |  |
| Туре                              | Lithium Ion                     | NA                        | NA                        | NA                        | Lithium Ion                     |  |  |  |  |  |  |
| Size (Length x Width<br>x Height) | 8 ¼ x 3 x 1                     | NA                        | NA                        | NA                        | 5 x 2 ¾ x 1                     |  |  |  |  |  |  |
| Rated capacity                    | 7200 mAh /<br>11.1V<br>80WHr    | NA                        | NA                        | NA                        | 4700 mAh /<br>10.8V<br>50WHr    |  |  |  |  |  |  |
| Weight                            | 1 lb.                           | NA                        | NA                        | NA                        | 11 oz.                          |  |  |  |  |  |  |

Figure 10: Detailed system configuration information for each of the test systems.

Appendix B – Windows updates This appendix lists all the updates we applied to the test systems from the Windows Update site on 02/15/2007.

| Windows Vista Critical and Recommended Updates                             |
|----------------------------------------------------------------------------|
| Update for Windows Vista (KB929735)                                        |
| Definition Update for Windows Defender – KB915597 (Definition 1.15.2240.5) |
| Update for Windows Mail Junk E-mail Filter [February 2007] (KB905866)      |
| Update for Windows Vista (KB930857)                                        |
| Windows Malicious Software Removal Tool – February 2007 (KB890830)         |
| Update for Windows Vista (KB9280089)                                       |
| Update for Windows Vista (KB929427)                                        |
| Update for Windows Vista (KB931573)                                        |

Figure 11: The Windows Vista updates we applied to each test system.

| Windows XP Professional High Priority Updates                              |
|----------------------------------------------------------------------------|
| Cumulative Security Update for Internet Explorer for Windows XP (KB928090) |
| Security Update for Internet Explorer 7 for Windows XP (KB929969)          |
| Windows Malicious Software Removal Tool - February 2007 (KB890830)         |
| Update for Windows XP (KB93 1836)                                          |
| Cumulative Security Update for Internet Explorer for Windows XP (KB928090) |
| Security Update for Windows XP (KB926436)                                  |
| Security Update for Windows XP (KB918 118)                                 |
| Security Update for Windows XP (KB927779)                                  |
| Security Update for Windows XP (KB924667)                                  |
| Security Update for Windows XP (KB927802)                                  |
| Security Update for Windows XP (KB928843)                                  |
| Security Update for Windows XP (KB928255)                                  |
| Windows Internet Explorer 7.0 for Windows XP                               |
| Security Update for Windows XP (KB929969)                                  |
| Security Update for Windows XP (KB923689)                                  |
| Security Update for Windows Media Player 6.4 (KB925398)                    |
| Cumulative Security Update for Outlook Express for Windows XP (KB923694)   |
| Security Update for Windows XP (KB926255)                                  |
| Security Update for Windows XP (KB923980)                                  |
| Security Update for Flash Player (KB923789)                                |
| MSXML 4.0 5P2 Security Update (KB927978)                                   |
| Security Update for Windows XP (KB924270)                                  |
| Security Update for Windows XP (KB920213)                                  |
| Security Update for Windows XP (KB922819)                                  |
| Security Update for Windows XP (KB924191)                                  |
| Security Update for Windows XP (KB923 191)                                 |
| Security Update for Windows XP (KB924496)                                  |
| Security Update for Windows XP (KB923414)                                  |
| Update for Windows XP (KB920872)                                           |
| Security Update for Windows XP (KB920685)                                  |
| Security Update for Windows XP (KB919007)                                  |
| Update for Windows XP (KB916595)                                           |
| Security Update for Windows XP (KB911280)                                  |
| Security Update for Windows XP (KB917953)                                  |
| Security Update for Windows XP (KB913580)                                  |

| Security Update for Windows XP (KB918439)                                |
|--------------------------------------------------------------------------|
| Security Update for Windows XP (KB917344)                                |
| Security Update for Windows XP (KB914389)                                |
| Security Update for Windows Media Player 9 (KB917734)                    |
| Security Update for Windows XP (KB908531)                                |
| Update for Windows XP (KB900485)                                         |
| Security Update for Windows XP (KB911562)                                |
| Cumulative Security Update for Outlook Express for Windows XP (KB911567) |
| Security Update for Windows Media Player Plug-in (KB911564)              |
| Security Update for Windows XP (KB911927)                                |
| Security Update for Windows XP (KB912919)                                |
| Security Update for Windows XP (KB908519)                                |
| Security Update for Windows XP (KB904706)                                |
| Update for Windows XP (KB910437)                                         |
| Security Update for Windows XP (KB896424)                                |
| Security Update for Windows XP (KB900725)                                |
| Security Update for Windows XP (KB905749)                                |
| Security Update for Windows XP (KB905414)                                |
| Security Update for Windows XP (KB901017)                                |
| Security Update for Windows XP (KB899589)                                |
| Security Update for Windows XP (KB902400)                                |
| Update for Windows XP (KB894391)                                         |
| Security Update for Windows XP (KB896423)                                |
| Security Update for Windows XP (KB899587)                                |
| Security Update for Windows XP (KB899591)                                |
| Security Update for Windows XP (KB893756)                                |
| Security Update for Windows XP (KB896358)                                |
| Security Update for Windows XP (KB890859)                                |
| Security Update for Windows XP (KB901214)                                |
| Security Update for Windows XP (KB896428)                                |
| Security Update for Windows XP (KB890046)                                |
| Security Update for Windows XP (KB885835)                                |
| Security Update for Windows XP (KB888113)                                |
| Security Update for Windows XP (KB891781)                                |
| Security Update for Windows Messenger (KB887472)                         |
| Security Update for Windows XP (KB888302)                                |
| Security Update for Windows XP (KB885836)                                |
| Critical Update for Windows XP (KB886185)                                |
| Security Update for Windows XP (KB873339)                                |
| Windows Genuine Advantage Validation Tool (KB892130)                     |
| Update for Windows XP (KB898461)                                         |
| Microsoft Windows Installer 3.1                                          |

Figure 12: The Windows XP updates we applied to each test system.

Appendix C – Detailed test results Figure 13 details the performance results for each of the test operations on each system in each system state. Each result is how long the operation took to complete on the test operating system. Each result is the average of five runs of the same operation in the same system state on each system.

|                           | System A |                                                | System B |       | System C |       | System D |          | System E |       |
|---------------------------|----------|------------------------------------------------|----------|-------|----------|-------|----------|----------|----------|-------|
| Operating system          | ХР       | Vista                                          | ХР       | Vista | ХР       | Vista | ХР       | Vista    | ХР       | Vista |
| Cold                      | 1        |                                                |          |       |          |       |          | <u> </u> |          |       |
| Outlook launch            | 3.96     | 1.45                                           | 5.84     | 2.43  | 2.85     | 6.77  | 2.68     | 1.44     | 3.54     | 1.74  |
| Word launch               | 1.17     | 0.81                                           | 1.58     | 0.83  | 2.01     | 3.15  | 1.69     | 0.75     | 2.41     | 4.81  |
| Outlook save attachment   | 0.64     | 0.25                                           | 1.21     | 0.51  | 1.18     | 1.75  | 0.90     | 0.31     | 1.32     | 0.70  |
| Outlook new message       | 0.51     | 0.36                                           | 0.57     | 0.34  | 0.73     | 1.89  | 0.61     | 0.31     | 0.72     | 0.41  |
| Outlook add Word file     | 0.19     | 0.25                                           | 0.38     | 0.31  | 0.25     | 0.54  | 0.14     | 0.23     | 0.33     | 0.35  |
| Outlook add JPEG          |          |                                                |          |       |          |       |          |          |          |       |
| attachment                | 0.03     | 0.03                                           | 0.03     | 0.03  | 0.03     | 0.03  | 0.02     | 0.03     | 0.02     | 0.04  |
| Outlook message exit      | 0.16     | 0.17                                           | 0.22     | 0.20  | 0.21     | 0.31  | 0.16     | 0.17     | 0.18     | 0.21  |
| Acrobat launch            | 2.65     | 0.66                                           | 3.27     | 0.90  | 2.05     | 7.50  | 1.10     | 0.64     | 3.09     | 1.15  |
| Acrobat exit              | 1.21     | 0.20                                           | 1.69     | 0.24  | 0.23     | 2.33  | 0.14     | 0.16     | 0.29     | 0.36  |
| Outlook exit              | 0.50     | 0.21                                           | 0.35     | 0.31  | 0.65     | 0.36  | 0.39     | 0.20     | 0.40     | 0.38  |
| Quicken launch            | 4.78     | 1.49                                           | 7.01     | 1.86  | 6.29     | 9.51  | 4.80     | 1.61     | 7.08     | 1.79  |
| Quicken register entry    | 0.88     | 1.08                                           | 1.09     | 1.34  | 0.79     | 1.18  | 1.05     | 0.71     | 1.15     | 1.28  |
|                           |          |                                                |          |       |          |       |          |          | 26.1     |       |
| Quicken mark all          | 0.03     | 0.02                                           | 4.55     | 7.66  | 0.03     | 0.04  | 0.02     | 1.68     | 3        | 0.03  |
| Quicken replace           | 0.32     | 0.55                                           | 0.48     | 0.49  | 0.42     | 0.85  | 0.31     | 0.45     | 0.66     | 0.53  |
| Quicken spending report   | 1.11     | 0.86                                           | 1.20     | 0.87  | 1.18     | 1.02  | 1.13     | 0.86     | 0.92     | 0.89  |
| Quicken save to PDF       | 1.05     | 0.86                                           | 1.48     | 0.92  | 1.06     | 1.31  | 1.04     | 0.84     | 1.57     | 1.10  |
| Quicken budget report     | 0.12     | 0.15                                           | 0.30     | 0.13  | 0.14     | 0.23  | 0.08     | 0.12     | 0.14     | 0.17  |
| Quicken backup            | 0.98     | 1.03                                           | 2.24     | 1.76  | 1.71     | 2.43  | 1.45     | 1.50     | 1.94     | 2.03  |
| Quicken exit              | 0.22     | 0.34                                           | 0.74     | 0.51  | 0.60     | 1.04  | 0.42     | 0.47     | 0.84     | 0.64  |
| Word launch 2             | 0.89     | 1.10                                           | 1.57     | 1.50  | 1.15     | 5.02  | 0.74     | 0.99     | 1.26     | 1.67  |
| Word insert WordArt       |          |                                                |          |       |          |       |          |          |          |       |
| dialog                    | 0.34     | 0.13                                           | 0.28     | 0.11  | 0.48     | 0.39  | 0.32     | 0.12     | 0.35     | 0.12  |
| Word insert sound dialog  | 0.08     | 0.05                                           | 0.13     | 0.04  | 0.09     | 0.18  | 0.07     | 0.04     | 0.12     | 0.04  |
| Word insert sound object  | 0.09     | 0.41                                           | 0.22     | 0.47  | 0.37     | 1.08  | 0.11     | 0.40     | 0.47     | 0.52  |
| Word insert JPEG 1        | 1.56     | 2.10                                           | 1.72     | 2.30  | 1.79     | 2.67  | 1.64     | 2.13     | 1.82     | 2.43  |
| Word resize JPEG 1        | 0.35     | 0.12                                           | 0.34     | 0.28  | 0.42     | 0.15  | 0.28     | 0.11     | 0.31     | 0.42  |
| Word insert JPEG 2        | 1.80     | 1.94                                           | 1.58     | 2.25  | 1.99     | 2.46  | 1.82     | 2.17     | 1.89     | 2.35  |
| Word resize JPEG 2        | 0.46     | 0.33                                           | 0.34     | 0.31  | 0.55     | 0.40  | 0.36     | 0.28     | 0.34     | 0.32  |
| Word Web page preview     | 4.14     | 3.46                                           | 4.09     | 3.06  | 5.90     | 12.73 | 4.03     | 3.05     | 5.35     | 3.64  |
| Word save as Web page     | 1.38     | 1.31                                           | 1.24     | 1.45  | 1.37     | 2.11  | 1.14     | 1.10     | 1.38     | 1.32  |
| Word exit                 | 0.54     | 0.40                                           | 0.35     | 0.48  | 0.68     | 0.75  | 0.43     | 0.36     | 0.37     | 0.62  |
| Explorer exit             | 0.03     | 0.02                                           | 0.06     | 0.07  | 0.05     | 0.05  | 0.03     | 0.02     | 0.05     | 0.12  |
| Warm (after return from s | standby  | <u>')                                     </u> |          |       |          |       |          |          |          |       |
| Outlook launch            | 0.99     | 1.11                                           | 1.34     | 1.60  | 1.12     | 3.61  | 1.03     | 1.25     | 1.26     | 1.66  |
| Word launch               | 0.19     | 0.54                                           | 0.36     | 0.66  | 0.29     | 2.41  | 0.18     | 0.58     | 0.39     | 0.70  |
| Outlook save attachment   | 0.18     | 0.22                                           | 0.47     | 0.49  | 0.26     | 0.59  | 0.16     | 0.42     | 0.45     | 0.61  |
| Outlook new message       | 0.26     | 0.35                                           | 0.23     | 0.33  | 0.34     | 0.88  | 0.20     | 0.31     | 0.25     | 0.42  |
| Outlook add Word file     | 0.18     | 0.25                                           | 0.32     | 0.30  | 0.25     | 0.54  | 0.16     | 0.24     | 0.30     | 0.36  |
| Outlook add JPEG          |          |                                                |          |       |          |       |          |          |          |       |
| attachment                | 0.04     | 0.03                                           | 0.10     | 0.03  | 0.03     | 0.04  | 0.02     | 0.03     | 0.09     | 0.04  |

| Outlook message exit     | 0.14 | 0.17 | 0.24 | 0.21 | 0.21 | 0.29  | 0.13 | 0.17 | 0.20 | 0.21  |
|--------------------------|------|------|------|------|------|-------|------|------|------|-------|
| Acrobat launch           | 0.23 | 0.58 | 0.06 | 0.09 | 0.36 | 7.68  | 0.17 | 0.57 | 0.06 | 0.11  |
| Acrobat exit             | 0.14 | 0.21 | 0.25 | 0.23 | 0.20 | 1.55  | 0.11 | 0.15 | 0.26 | 0.31  |
| Outlook exit             | 0.50 | 0.23 | 0.39 | 0.27 | 0.64 | 0.30  | 0.39 | 0.19 | 0.39 | 0.38  |
| Quicken launch           | 0.87 | 1.20 | 0.86 | 1.34 | 1.57 | 7.18  | 1.47 | 1.48 | 1.63 | 1.59  |
| Quicken register entry   | 0.45 | 0.71 | 0.63 | 0.89 | 0.66 | 1.40  | 0.75 | 0.95 | 0.89 | 1.01  |
| Quicken mark all         | 0.03 | 0.02 | 4.52 | 7.67 | 0.03 | 0.04  | 0.02 | 0.02 | 0.03 | 0.03  |
| Quicken replace          | 0.29 | 0.56 | 0.47 | 0.49 | 0.33 | 0.84  | 0.29 | 0.45 | 0.44 | 0.53  |
| Quicken spending report  | 1.07 | 0.86 | 1.12 | 0.87 | 1.10 | 1.02  | 1.07 | 0.87 | 0.87 | 0.90  |
| Quicken save to PDF      | 1.04 | 0.83 | 1.44 | 1.45 | 1.05 | 1.24  | 1.04 | 0.83 | 1.24 | 1.43  |
| Quicken budget report    | 0.12 | 0.15 | 0.28 | 0.13 | 0.14 | 0.23  | 0.08 | 0.13 | 0.14 | 0.17  |
| Quicken backup           | 0.69 | 1.03 | 1.77 | 1.70 | 1.35 | 2.45  | 1.54 | 1.46 | 1.56 | 2.14  |
| Quicken exit             | 0.17 | 0.34 | 0.57 | 0.51 | 0.48 | 1.05  | 0.31 | 0.56 | 0.65 | 0.68  |
| Word launch 2            | 0.52 | 1.04 | 1.00 | 1.49 | 0.70 | 4.84  | 0.46 | 1.01 | 1.01 | 1.71  |
| Word insert WordArt      |      |      |      |      |      |       |      |      |      |       |
| dialog                   | 0.26 | 0.13 | 0.16 | 0.14 | 0.31 | 0.39  | 0.21 | 0.12 | 0.18 | 0.12  |
| Word insert sound dialog | 0.06 | 0.05 | 0.09 | 0.04 | 0.07 | 0.13  | 0.05 | 0.04 | 0.08 | 0.05  |
| Word insert sound object | 0.06 | 0.41 | 0.57 | 0.47 | 0.08 | 0.92  | 0.05 | 0.39 | 0.59 | 0.49  |
| Word insert JPEG 1       | 1.50 | 2.24 | 1.59 | 2.32 | 1.68 | 2.63  | 1.65 | 2.28 | 1.78 | 2.41  |
| Word resize JPEG 1       | 0.35 | 0.12 | 0.33 | 0.24 | 0.42 | 0.16  | 0.28 | 0.11 | 0.35 | 0.27  |
| Word insert JPEG 2       | 1.77 | 1.94 | 1.51 | 2.25 | 1.96 | 2.48  | 1.78 | 2.06 | 1.86 | 2.34  |
| Word resize JPEG 2       | 0.46 | 0.33 | 0.34 | 0.31 | 0.55 | 0.43  | 0.36 | 0.27 | 0.35 | 0.33  |
| Word Web page preview    | 2.72 | 2.85 | 2.09 | 2.58 | 3.40 | 11.71 | 2.17 | 2.46 | 2.22 | 2.93  |
| Word save as Web page    | 1.36 | 1.14 | 1.23 | 1.21 | 1.34 | 1.73  | 1.10 | 1.22 | 1.36 | 1.44  |
| Word exit                | 0.54 | 0.41 | 0.36 | 0.52 | 0.67 | 0.79  | 0.43 | 0.37 | 0.36 | 0.54  |
| Explorer exit            | 0.03 | 0.04 | 0.06 | 0.07 | 0.04 | 0.05  | 0.03 | 0.05 | 0.06 | 0.13  |
| Warm (after previous run | )    | 4 40 | 4.40 |      | 1 10 | 0 = 1 | 4.00 | 4.40 |      | 4 = 0 |
| Outlook launch           | 0.98 | 1.12 | 1.13 | 1.64 | 1.13 | 3.54  | 1.02 | 1.13 | 1.15 | 1./2  |
| Word launch              | 0.23 | 0.54 | 0.33 | 0.65 | 0.26 | 1.00  | 0.20 | 0.57 | 0.34 | 0.75  |
| Outlook save attachment  | 0.19 | 0.21 | 0.50 | 0.52 | 0.21 | 0.53  | 0.14 | 0.31 | 0.48 | 0.57  |
| Outlook new message      | 0.26 | 0.35 | 0.26 | 0.41 | 0.35 | 0.75  | 0.20 | 0.32 | 0.25 | 0.41  |
| Outlook add Word file    | 0.18 | 0.26 | 0.31 | 0.29 | 0.24 | 0.46  | 0.15 | 0.23 | 0.27 | 0.34  |
| Outlook add JPEG         |      | 0.00 | 0.40 | 0.00 | 0.00 | 0.00  | 0.00 | 0.00 | 0.00 | 0.00  |
| attachment               | 0.04 | 0.03 | 0.10 | 0.03 | 0.03 | 0.03  | 0.02 | 0.02 | 0.09 | 0.03  |
| Outlook message exit     | 0.14 | 0.18 | 0.24 | 0.21 | 0.21 | 0.26  | 0.12 | 0.18 | 0.19 | 0.21  |
| Acrobat launch           | 0.24 | 0.55 | 0.06 | 0.11 | 0.36 | 6.87  | 0.18 | 0.58 | 0.06 | 0.11  |
| Acrobat exit             | 0.14 | 0.21 | 0.25 | 0.22 | 0.20 | 1.41  | 0.11 | 0.16 | 0.26 | 0.30  |
| Outlook exit             | 0.50 | 0.21 | 0.38 | 0.28 | 0.64 | 0.35  | 0.38 | 0.17 | 0.38 | 0.41  |
| Quicken launch           | 0.82 | 1.17 | 0.81 | 1.33 | 1.49 | 5.51  | 1.02 | 1.33 | 1.57 | 1.59  |
| Quicken register entry   | 0.67 | 0.94 | 0.83 | 1.11 | 1.15 | 1.66  | 0.69 | 0.68 | 0.67 | 1.27  |
| Quicken mark all         | 0.02 | 0.02 | 4.55 | 7.66 | 0.03 | 0.04  | 0.02 | 0.02 | 0.02 | 0.03  |
| Quicken replace          | 0.29 | 0.55 | 0.44 | 0.48 | 0.33 | 0.86  | 0.28 | 0.45 | 0.41 | 0.53  |
| Quicken spending report  | 1.07 | 0.86 | 1.12 | 0.87 | 1.10 | 1.00  | 1.07 | 0.86 | 0.87 | 0.90  |
| Quicken save to PDF      | 1.04 | 0.84 | 1.51 | 1.45 | 1.05 | 1.19  | 1.03 | 0.83 | 1.18 | 1.43  |
| Quicken budget report    | 0.12 | 0.15 | 0.14 | 0.16 | 0.14 | 0.23  | 0.08 | 0.13 | 0.14 | 0.17  |
| Quicken backup           | 0.68 | 1.04 | 1.53 | 1.76 | 1.37 | 2.45  | 1.07 | 1.46 | 1.50 | 2.15  |
| Quicken exit             | 0.18 | 0.33 | 0.57 | 0.54 | 0.46 | 1 00  | 0.33 | 0.36 | 0.64 | 0.65  |
| Word Jaunch 2            | 0.51 | 1.03 | 0.98 | 1 61 | 0.69 | 2.86  | 0.47 | 0.00 | 1 01 | 1 64  |
| Word insert WordArt      | 0.01 | 1.00 | 0.00 | 1.01 | 0.00 | 2.00  | 0.77 | 0.00 | 1.01 | 1.04  |
| dialog                   | 0.26 | 0.14 | 0.16 | 0.11 | 0.31 | 0.39  | 0.20 | 0.11 | 0.17 | 0.12  |

| Word insert sound dialog | 0.06 | 0.05 | 0.10 | 0.04 | 0.07 | 0.12  | 0.05 | 0.05 | 0.08 | 0.04 |
|--------------------------|------|------|------|------|------|-------|------|------|------|------|
| Word insert sound object | 0.06 | 0.42 | 0.78 | 0.47 | 0.08 | 1.09  | 0.05 | 0.38 | 0.60 | 0.51 |
| Word insert JPEG 1       | 1.51 | 2.23 | 1.60 | 2.31 | 1.68 | 2.76  | 1.54 | 2.27 | 1.68 | 2.42 |
| Word resize JPEG 1       | 0.35 | 0.12 | 0.34 | 0.23 | 0.42 | 0.16  | 0.28 | 0.11 | 0.35 | 0.27 |
| Word insert JPEG 2       | 1.76 | 2.06 | 1.53 | 2.25 | 1.97 | 2.47  | 1.78 | 2.05 | 1.89 | 2.35 |
| Word resize JPEG 2       | 0.46 | 0.31 | 0.35 | 0.31 | 0.55 | 0.40  | 0.35 | 0.27 | 0.35 | 0.33 |
| Word Web page preview    | 2.71 | 2.82 | 2.09 | 2.58 | 3.37 | 10.09 | 2.18 | 2.42 | 2.24 | 2.92 |
| Word save as Web page    | 1.36 | 1.10 | 1.25 | 1.21 | 1.35 | 2.42  | 1.11 | 1.06 | 1.32 | 1.37 |
| Word exit                | 0.54 | 0.40 | 0.35 | 0.51 | 0.68 | 0.70  | 0.43 | 0.35 | 0.36 | 0.53 |
| Explorer exit            | 0.03 | 0.03 | 0.05 | 0.07 | 0.04 | 0.05  | 0.03 | 0.02 | 0.06 | 0.14 |

Figure 13: Results for a variety of operations on all five systems on both operating systems in both system states. Each result is the average of five runs on a given system, operating system, and system state.

Figure 14 details the performance results for each of the test operations on one PC (System A) in each system state under Windows Vista with Windows Vista Aero enabled and disabled. Each result is the average of five runs of the same operation.

|                                | System A                         |                               |  |  |  |
|--------------------------------|----------------------------------|-------------------------------|--|--|--|
| Presence of Windows Vista Aero | Without<br>Windows<br>Vista Aero | With<br>Windows<br>Vista Aero |  |  |  |
| Cold                           |                                  |                               |  |  |  |
| Outlook launch                 | 1.41                             | 1.45                          |  |  |  |
| Word launch                    | 0.69                             | 0.81                          |  |  |  |
| Outlook save attachment        | 0.27                             | 0.25                          |  |  |  |
| Outlook new message            | 0.36                             | 0.36                          |  |  |  |
| Outlook add Word file          | 0.26                             | 0.25                          |  |  |  |
| Outlook add JPEG attachment    | 0.03                             | 0.03                          |  |  |  |
| Outlook message exit           | 0.22                             | 0.17                          |  |  |  |
| Acrobat launch                 | 0.68                             | 0.66                          |  |  |  |
| Acrobat exit                   | 0.19                             | 0.20                          |  |  |  |
| Outlook exit                   | 0.25                             | 0.21                          |  |  |  |
| Quicken launch                 | 1.38                             | 1.49                          |  |  |  |
| Quicken register entry         | 1.10                             | 1.08                          |  |  |  |
| Quicken mark all               | 0.03                             | 0.02                          |  |  |  |
| Quicken replace                | 0.55                             | 0.55                          |  |  |  |
| Quicken spending report        | 1.14                             | 0.86                          |  |  |  |
| Quicken save to PDF            | 1.14                             | 0.86                          |  |  |  |
| Quicken budget report          | 0.16                             | 0.15                          |  |  |  |
| Quicken backup                 | 1.07                             | 1.03                          |  |  |  |
| Quicken exit                   | 0.37                             | 0.34                          |  |  |  |
| Word launch 2                  | 1.06                             | 1.10                          |  |  |  |
| Word insert WordArt dialog     | 0.14                             | 0.13                          |  |  |  |
| Word insert sound dialog       | 0.05                             | 0.05                          |  |  |  |
| Word insert sound object       | 0.41                             | 0.41                          |  |  |  |
| Word insert JPEG 1             | 2.10                             | 2.10                          |  |  |  |
| Word resize JPEG 1             | 0.12                             | 0.12                          |  |  |  |
| Word insert JPEG 2             | 2.06                             | 1.94                          |  |  |  |
| Word resize JPEG 2             | 0.30                             | 0.33                          |  |  |  |
| Word Web page preview          | 3.38                             | 3.46                          |  |  |  |

Principled Technologies, Inc.: Responsiveness of Windows Vista and Windows XP on common home tasks

| Word save as Web page            | 0.92  | 1.31  |
|----------------------------------|-------|-------|
| Word exit                        | 0.48  | 0.40  |
| Explorer exit                    | 0.03  | 0.02  |
| Warm (after return from standby) |       |       |
| Outlook launch                   | 1.12  | 1.11  |
| Word launch                      | 0.55  | 0.54  |
| Outlook save attachment          | 0.23  | 0.22  |
| Outlook new message              | 0.36  | 0.35  |
| Outlook add Word file            | 0.25  | 0.25  |
| Outlook add JPEG attachment      | 0.03  | 0.03  |
| Outlook message exit             | 0.23  | 0.17  |
| Acrobat launch                   | 0.57  | 0.58  |
| Acrobat exit                     | 0.21  | 0.21  |
| Outlook exit                     | 0.24  | 0.23  |
| Quicken launch                   | 1.16  | 1.20  |
| Quicken register entry           | 0.66  | 0.71  |
| Quicken mark all                 | 0.03  | 0.02  |
| Quicken replace                  | 0.54  | 0.56  |
| Quicken spending report          | 1.14  | 0.86  |
| Quicken save to PDF              | 1.12  | 0.83  |
| Quicken budget report            | 0.15  | 0.15  |
| Quicken backup                   | 1.06  | 1.03  |
| Quicken exit                     | 0.37  | 0.34  |
| Word launch 2                    | 1.02  | 1.04  |
| Word insert WordArt dialog       | 0.14  | 0.13  |
| Word insert sound dialog         | 0.05  | 0.05  |
| Word insert sound object         | 0.41  | 0.41  |
| Word insert JPEG 1               | 2.22  | 2.24  |
| Word resize JPEG 1               | 0.12  | 0.12  |
| Word insert JPEG 2               | 2.05  | 1.94  |
| Word resize JPEG 2               | 0.31  | 0.33  |
| Word web page preview            | 2.78  | 2.85  |
| Word save as web page            | 1.33  | 1.14  |
| VVOID EXIL                       | 0.47  | 0.41  |
| Explorer exit                    | 0.04  | 0.04  |
| Outlook launch                   | 1 1 2 | 1 1 2 |
| Word Jaunch                      | 0.55  | 0.54  |
| Outlook save attachment          | 0.00  | 0.04  |
|                                  | 0.10  | 0.21  |
| Outlook new message              | 0.05  | 0.35  |
|                                  | 0.23  | 0.20  |
|                                  | 0.03  | 0.03  |
|                                  | 0.21  | 0.10  |
| Acrobat launch                   | 0.55  | 0.55  |
| Acrobat exit                     | 0.22  | 0.21  |
| Outlook exit                     | 0.25  | 0.21  |
| Quicken launch                   | 1.17  | 1.17  |
| Quicken register entry           | 0.80  | 0.94  |
| Quicken mark all                 | 0.03  | 0.02  |

| Quicken replace            | 0.55 | 0.55 |
|----------------------------|------|------|
| Quicken spending report    | 1.14 | 0.86 |
| Quicken save to PDF        | 1.12 | 0.84 |
| Quicken budget report      | 0.15 | 0.15 |
| Quicken backup             | 1.11 | 1.04 |
| Quicken exit               | 0.37 | 0.33 |
| Word launch 2              | 1.09 | 1.03 |
| Word insert WordArt dialog | 0.14 | 0.14 |
| Word insert sound dialog   | 0.05 | 0.05 |
| Word insert sound object   | 0.41 | 0.42 |
| Word insert JPEG 1         | 1.59 | 2.23 |
| Word resize JPEG 1         | 0.12 | 0.12 |
| Word insert JPEG 2         | 1.82 | 2.06 |
| Word resize JPEG 2         | 0.33 | 0.31 |
| Word Web page preview      | 2.81 | 2.82 |
| Word save as Web page      | 1.50 | 1.10 |
| Word exit                  | 0.47 | 0.40 |
| Explorer exit              | 0.03 | 0.03 |

Figure 14: Results for operations on one system under Windows Vista with and without Windows Vista Aero enabled in both system states. Each result is the average of five runs.

# **About Principled Technologies**

We provide industry-leading technology assessment services. We bring to every assignment extensive experience with and expertise in all aspects of technology testing and analysis, from research into new technologies, to the development of new methodologies, to testing with existing and new tools.

When the assessment is complete, we know how to present the results to a broad range of target audiences. We provide our clients with the materials they need, from market-focused data to use in their own collateral to custom sales aids, such as test reports, performance assessments, and white papers. Every document reflects the results of our trusted independent analysis.

We provide customized services that focus on our clients' individual needs. Whether the technology involves hardware, software, Web sites, or services, we offer the experience, expertise, and tools to help you assess how it will fare against its competition, its performance, whether it's ready to go to market, and its quality and reliability.

Our founders, Mark Van Name and Bill Catchings, have worked together in technology assessment for over 20 years. As journalists they published over a thousand articles on a wide array of technology subjects. They created and led the Ziff-Davis Benchmark Operation, which developed such industry-standard benchmarks as Ziff Davis Media's Winstone and WebBench. They founded and led eTesting Labs, and after the acquisition of that company by Lionbridge Technologies were the head and CTO, respectively, of VeriTest.

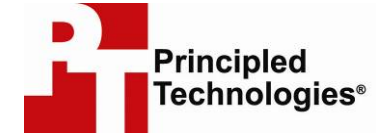

Principled Technologies, Inc. 1007 Slater Road, Suite 250 Durham, NC 27703 www.principledtechnologies.com info@principledtechnologies.com

Principled Technologies is a registered trademark of Principled Technologies, Inc. All other product names are the trademarks of their respective owners

Disclaimer of Warranties; Limitation of Liability:

PRINCIPLED TECHNOLOGIES, INC. HAS MADE REASONABLE EFFORTS TO ENSURE THE ACCURACY AND VALIDITY OF ITS TESTING, HOWEVER, PRINCIPLED TECHNOLOGIES, INC. SPECIFICALLY DISCLAIMS ANY WARRANTY, EXPRESSED OR IMPLIED, RELATING TO THE TEST RESULTS AND ANALYSIS, THEIR ACCURACY, COMPLETENESS OR QUALITY, INCLUDING ANY IMPLIED WARRANTY OF FITNESS FOR ANY PARTICULAR PURPOSE. ALL PERSONS OR ENTITIES RELYING ON THE RESULTS OF ANY TESTING DO SO AT THEIR OWN RISK, AND AGREE THAT PRINCIPLED TECHNOLOGIES, INC., ITS EMPLOYEES AND ITS SUBCONTRACTORS SHALL HAVE NO LIABILITY WHATSOEVER FROM ANY CLAIM OF LOSS OR DAMAGE ON ACCOUNT OF ANY ALLEGED ERROR OR DEFECT IN ANY TESTING PROCEDURE OR RESULT.

IN NO EVENT SHALL PRINCIPLED TECHNOLOGIES, INC. BE LIABLE FOR INDIRECT, SPECIAL, INCIDENTAL, OR CONSEQUENTIAL DAMAGES IN CONNECTION WITH ITS TESTING, EVEN IF ADVISED OF THE POSSIBILITY OF SUCH DAMAGES. IN NO EVENT SHALL PRINCIPLED TECHNOLOGIES, INC.'S LIABILITY, INCLUDING FOR DIRECT DAMAGES, EXCEED THE AMOUNTS PAID IN CONNECTION WITH PRINCIPLED TECHNOLOGIES, INC.'S TESTING. CUSTOMER'S SOLE AND EXCLUSIVE REMEDIES ARE AS SET FORTH HEREIN.